# ▲ Leuze electronic

the sensor people

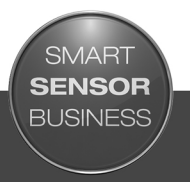

## LSIS 4xxi Smart Kamera

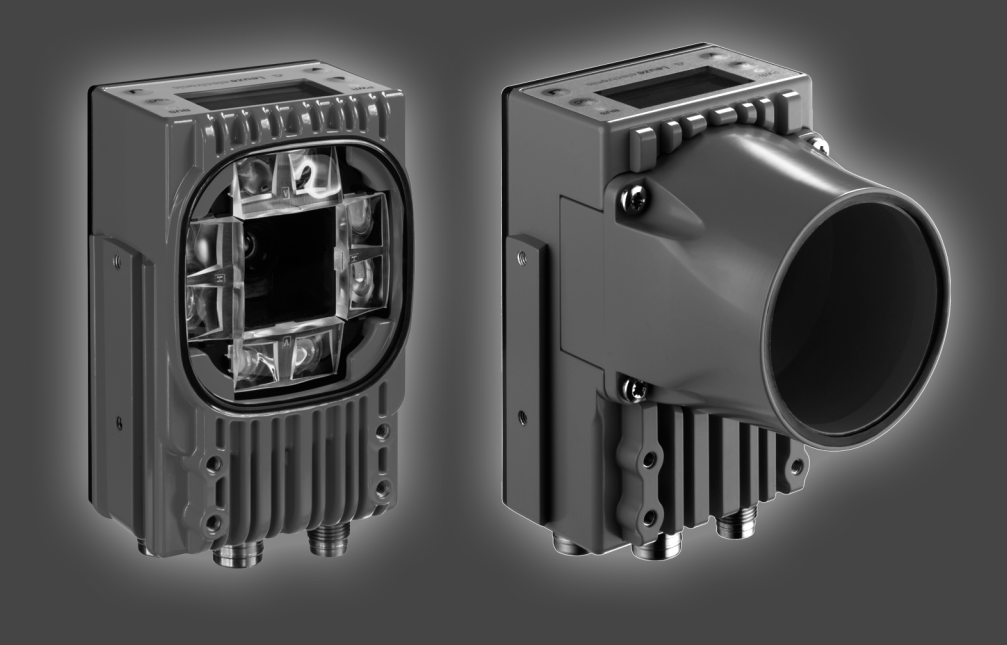

DE 06-2018/01 50110627 Technische Änderungen webehalten

## ▲ Leuze electronic

© 2018

Leuze electronic GmbH + Co. KG In der Braike 1 D-73277 Owen / Germany Phone: +49 7021 573-0 Fax: +49 7021 573-199 http://www.leuze.com info@leuze.com

grün Dauerlicht

rot Dauerlicht

blinkt rot

orange Dauerlicht

Gerät ok

Service Mode

Gerätefehler

Gerät ok, Warnung gesetzt

## ▲ Leuze electronic

| Die Hauptm                                                                | nenüs                                          | LSIS 400i<br>Leuze electro<br>GmbH + Ca<br>SW: V 2.2.1 HI<br>SN: 0508A1234       | nic<br>5.KG<br>W: V 01.09<br>56 001       | Hauptmenü Geräteinformation<br>Informationen über<br>• Gerätetyp<br>• Softwareversion<br>• Hardwarestand<br>• Seriennummer                                                                                                    |
|---------------------------------------------------------------------------|------------------------------------------------|----------------------------------------------------------------------------------|-------------------------------------------|----------------------------------------------------------------------------------------------------|
|                                                                           |                                                | 101 102 103 10<br>105 106 107 10<br>ATT ERR TMP<br>OK                            | 4 RS232<br>18 ETH 100                     | Hauptmenü Statusanzeigen<br>• Statusanzeigen der Schaltein-/ausgänge<br>• Anzeige von Warnungen und Fehlern<br>• Statusinformationen der Geräteschnitt-<br>stellen<br>• Optional: prüfprogrammspezifische<br>Anzeige<br>Siehe "Anzeigen im Display" auf Seite 41. |
| Geräte-Tast<br>aufwärts/s<br>blättern<br>abwärts/se<br>blättern<br>ESCAPE | en:<br>eitwärts<br>eitwärts                    | Statistik<br>Zählerstand<br>seprüft:<br>OK:<br>NOK:                              |                                           | Hauptmenü Statistik<br>Statistikdaten der Smart Kamera.<br>Siehe "Statistik" auf Seite 45.                                                                                                    |
| estätigen                                                                 |                                                | Parameter<br>Parameterve<br>Displayeins<br>Programmaus<br>Ethernet               | rwaltun <del>s</del><br>tellunsen<br>wahl | Hauptmenü Parameter<br>Editieren der Ethernet-Einstellungen sowie<br>Selektion von auf dem LSIS 4xxi gespei-<br>cherten Prüfprogrammen.<br>Siehe "Parametermenü" auf Seite 46.                                                                                    |
| Werte-Eing:<br>121<br><-10123456<br>Standard<br>126 1                     | abe<br>789 save<br>Maßeinheit<br>I             | Sprachauswahl<br>o Deutsch<br>o English<br>o Español<br>o Français<br>o Italiano |                                           | Hauptmenü Sprachauswahl<br>Auswahl der Display-Sprache.<br>Siehe "Sprachauswahlmenü" auf Seite 47.                                                                                                    |
| ] + ④ Ste<br>⑤울 + ④ Ziff<br>save + ④ Ein                                  | elle löschen<br>ier eingeben<br>gabe speichern | Service<br>Zustandsmel                                                           | dunsen                                    | Hauptmenü Service<br>Kameradiagnose und Zustandsmeldungen.<br>Siehe "Servicemenü" auf Seite 47.                                                                                                    |
|                                                                           | WR                                             |                                                                                  |                                           | BUS                                                                                                    |
| aus<br>blinkt grün                                                        | Gerät OFF<br>Gerät ok, Initialisi              | erungsphase                                                                      | aus<br>blinkt grün                        | Keine Versorgungsspannung<br>Businitialisierung                                                                                                    |

grün Dauerlicht Betrieb ok

blinkt rot

Kommunikationsfehler

| 1.1       Zeichenerklärung       1.2         1.2       Konformitätserklärung       1.2         2       Sicherheit       1.2         2.1       Bestimmungsgemäße Verwendung       1.2         2.2       Vorhersehbare Fehlanwendung       1.2         2.3       Befähigte Personen       1.2         2.4       Haftungsausschluss       1.1         3       Gerätebeschreibung       11         3.1       Zu den Smart Kameras der Baureihe LSIS 4xx/       11         3.2       Kennzeichen der Smart Kameras der Baureihe LSIS 4xx/       11         3.3       Geräteaufbau       11         3.4       Stand Alone Anbindung       11         4       Installation und Montage       14         4.1       Lagern, Transportieren       11         4.2       Befestigung über M4 x 6 Schrauben       14         4.2.2       Befestigung über M4 x 6 Schrauben       14         4.3       Geräteanordnung       22         4.3       Geräteanordnung       22         4.3.1       Wahl des Montageortes       22         4.3.2       Ermittlung des Kameraabstands       22         4.4       Objektiwechsel LSIS 4xx/ - C-Mount Geräte       24 <th></th> <th>Aligemeines</th> <th>6</th>                                                                                      |                                                                                                    | Aligemeines                                                                                                    | 6                                                                                            |
|----------------------------------------------------------------------------------------------------|----------------------------------------------------------------------------------------------------|----------------------------------------------------------------------------------------------------|----------------------------------------------------------------------------------------------|
| 1.2       Konformitätserklärung         2       Sicherheit         2.1       Bestimmungsgemäße Verwendung         2.2       Vorhersehbare Fehlanwendung         2.3       Befähigte Personen         2.4       Haftungsausschluss         3       Gerätebeschreibung         3.1       Zu den Smart Kameras der Baureihe LSIS 4xxi         3.2       Kennzeichen der Smart Kameras der Baureihe LSIS 4xxi         3.3       Geräteaufbau         3.4       Stand Alone Anbindung         4       Installation und Montage         4.1       Lagern, Transportieren         4.2       Montage des LSIS 4xxi         4.3       Geräteauronung         2.4.3.1       Wahl des Montageortes         2.3.2       Ermitlung des Kameraabstands         2.4       Austausch / Montage optischer Filter         2.5       Austausch / Montage optischer Filter         2.6       Reinigen         2.7       Eilektrischer Anschluss                                                                                                    | 1.1                                                                                                    | Zeichenerklärung                                                                                                    | 6                                                                                            |
| 2       Sicherheit                                                                                                    | 1.2                                                                                                    | Konformitätserklärung                                                                                                    | 6                                                                                            |
| 2.1       Bestimmungsgemäße Verwendung                                                                                                    | 2                                                                                                    | Sicherheit                                                                                                    | 7                                                                                            |
| 2.2       Vorhersehbare Fehlanwendung       1         2.3       Befähigte Personen       1         2.4       Haftungsausschluss       1         3       Gerätebeschreibung       11         3.1       Zu den Smart Kameras der Baureihe LSIS 4xxi       1         3.2       Kennzeichen der Smart Kameras der Baureihe LSIS 4xxi       1         3.3       Geräteaufbau       11         3.4       Stand Alone Anbindung       11         4       Installation und Montage       11         4.1       Lagern, Transportieren       11         4.2       Montage des LSIS 4xxi       11         4.2.1       Befestigung über M4 x 6 Schrauben       11         4.2.2       Befestigungsteile       22         4.3       Geräteanordnung       22         4.3.1       Wahl des Montageortes       22         4.3.2       Ermittlung des Kameraabstands       22         4.3.3       Austausch / Montage optischer Filter       22         4.5       Austausch / Montage optischer Filter       22         4.5.1       Montage des optionalen Polarisationsfilters beim Standardgerät       22         5.1       Sicherheitschinweise zum elektrischen Anschluss       33                                                                                                    | 2.1                                                                                                    | Bestimmungsgemäße Verwendung                                                                                                    | 7                                                                                            |
| 2.3       Befähigte Personen       1         2.4       Haftungsausschluss       1         3       Gerätebeschreibung       11         3.1       Zu den Smart Kameras der Baureihe LSIS 4xxi       1         3.2       Kennzeichen der Smart Kameras der Baureihe LSIS 4xxi       1         3.3       Geräteaufbau       1         3.4       Stand Alone Anbindung       1         3.4       Stand Alone Anbindung       1         4       Installation und Montage       14         4.1       Lagern, Transportieren       14         4.2       Montage des LSIS 4xxi       14         4.2.1       Befestigung über M4 x 6 Schrauben       14         4.2.2       Befestigungsteile       22         4.3       Geräteaordnung       22         4.3.1       Wahl des Montageortes       22         4.3.2       Ermitlung des Kameraabstands       22         4.3.3       Guetausch / Montage optischer Filter       22         4.5       Austausch / Montage optischer Filter       22         4.5.2       Filteraustausch beim C-Mount Gerät       22         5       Elektrischer Anschluss       23         5.1       Sicherheitshinweise zum elektrischen Anschluss                                                                                                    | 2.2                                                                                                    | Vorhersehbare Fehlanwendung                                                                                                    | 8                                                                                            |
| 2.4       Haftungsausschluss       1         3       Gerätebeschreibung       11         3.1       Zu den Smart Kameras der Baureihe LSIS 4xx <i>i</i> 11         3.2       Kennzeichen der Smart Kameras der Baureihe LSIS 4xx <i>i</i> 11         3.3       Geräteaufbau       11         3.4       Stand Alone Anbindung       11         4       Installation und Montage       11         4.1       Lagern, Transportieren       11         4.2       Montage des LSIS 4xx <i>i</i> 19         4.2.1       Befestigung über M4 x 6 Schrauben       11         4.2.2       Befestigung über M4 x 6 Schrauben       11         4.2.1       Befestigung über M4 x 6 Schrauben       11         4.2.2       Befestigungsteile       22         4.3.1       Wahl des Montageortes       22         4.3.2       Ermittlung des Kameraabstands       22         4.4       Objektivwechsel LSIS 4xx <i>i</i> - C-Mount Geräte       22         4.5       Austausch / Montage optischer Filter       22         4.5.2       Filteraustausch beim C-Mount Gerät       22         5       Elektrischer Anschluss       23         5.1       Sicherheitshinweise zum elektrischen Anschluss       33                                                                                  | 2.3                                                                                                    | Befähigte Personen                                                                                                    | 9                                                                                            |
| 3       Gerätebeschreibung       11         3.1       Zu den Smart Kameras der Baureihe LSIS 4xxi       11         3.2       Kennzeichen der Smart Kameras der Baureihe LSIS 4xxi       11         3.3       Geräteaufbau       11         3.4       Stand Alone Anbindung       11         3.4       Stand Alone Anbindung       11         4.1       Lagern, Transportieren       11         4.2       Montage des LSIS 4xxi       11         4.2.1       Befestigung über M4 x 6 Schrauben       11         4.2.2       Befestigungsteile       22         4.3.3       Geräteanordnung       22         4.3.1       Wahl des Montageortes       22         4.3.2       Ermittlung des Kameraabstands       22         4.4       Objektivwechsel LSIS 4xxi - C-Mount Geräte       22         4.4       Objektivwechsel LSIS 4xxi - C-Mount Geräte       22         4.5       Austausch / Montage optischer Filter       21         4.5.2       Filteraustausch beim C-Mount Gerät       22         4.6       Reinigen       22         5       Elektrischer Anschluss       22         5.1       Sicherheitshinweise zum elektrischen Anschluss       31                                                                                                    | 2.4                                                                                                    | Haftungsausschluss                                                                                                    | 9                                                                                            |
| 3.1       Zu den Smart Kameras der Baureihe LSIS 4xxi       1         3.2       Kennzeichen der Smart Kameras der Baureihe LSIS 4xxi       1         3.3       Geräteaufbau       1         3.4       Stand Alone Anbindung       1         3.4       Stand Alone Anbindung       1         4       Installation und Montage       1         4.1       Lagern, Transportieren       1         4.2       Montage des LSIS 4xxi       1         4.2.1       Befestigung über M4 x 6 Schrauben       1         4.2.2       Befestigung über M4 x 6 Schrauben       1         4.3.1       Wahl des Montageortes       2         4.3.2       Ermittlung des Kameraabstands       2         4.3.4       Objektivwechsel LSIS 4xxi - C-Mount Geräte       2         4.4       Objektivwechsel LSIS 4xxi - C-Mount Geräte       2         4.5       Austausch / Montage optischer Filter       2         4.5.1       Montage des optionalen Polarisationsfilters beim Standardgerät       2         4.5.2       Filteraustausch beim C-Mount Gerät       2         5       Elektrischer Anschluss       2         5.1       Sicherheitshinweise zum elektrischen Anschluss       3                                                                                                    | 3                                                                                                    | Gerätebeschreibung                                                                                                    | 10                                                                                           |
| 3.2       Kennzeichen der Smart Kameras der Baureihe LSIS 4xxi.       1         3.3       Geräteaufbau       1         3.4       Stand Alone Anbindung       1         4       Installation und Montage       1         4.1       Lagern, Transportieren       1         4.2       Montage des LSIS 4xxi       1         4.2.1       Befestigung über M4 x 6 Schrauben       1         4.2.2       Befestigungsteile       2         4.3       Geräteanordnung       2         4.3.1       Wahl des Montageortes       2         4.3.2       Ermittlung des Kameraabstands       2         4.3.2       Filteraustausch / Montage optischer Filter       2         4.4       Objektivwechsel LSIS 4xxi - C-Mount Geräte       2         4.4       Objektivwechsel LSIS 4xxi - C-Mount Geräte       2         4.4       Objektivwechsel LSIS 4xxi - C-Mount Geräte       2         4.5       Austausch / Montage optischer Filter       2         4.5.2       Filteraustausch beim C-Mount Gerät       2         4.5.2       Filteraustausch beim C-Mount Gerät       2         5       Elektrischer Anschluss       2         5.1       Sicherheitshinweise zum elektrischen Anschluss       3 </td <td>3.1</td> <td>Zu den Smart Kameras der Baureihe LSIS 4xxi</td> <td></td> | 3.1                                                                                                    | Zu den Smart Kameras der Baureihe LSIS 4xxi                                                                                                    |                                                                                              |
| 3.3       Geräteaufbau       1         3.4       Stand Alone Anbindung       1         4       Installation und Montage       1         4.1       Lagern, Transportieren       1         4.2       Montage des LSIS 4xxi       1         4.2.1       Befestigung über M4 x 6 Schrauben       1         4.2.2       Befestigungsteile       2         4.3       Geräteanordnung       22         4.3.1       Wahl des Montageortes       2         4.3.2       Ermittlung des Kameraabstands       2         4.3.2       Ermittlung des Kameraabstands       2         4.3.4       Objektivwechsel LSIS 4xxi - C-Mount Geräte       2         4.4       Objektivwechsel LSIS 4xxi - C-Mount Geräte       2         4.5       Austausch / Montage optischer Filter       2         4.5.1       Montage des optionalen Polarisationsfilters beim Standardgerät       2         4.5.2       Filteraustausch beim C-Mount Gerät       2         5       Elektrischer Anschluss       2         5.1       Sicherheitshinweise zum elektrischen Anschluss       3                                                                                                    | 3.2                                                                                                    | Kennzeichen der Smart Kameras der Baureihe LSIS 4xxi                                                                                                    | 14                                                                                           |
| 3.4       Stand Alone Anbindung       1         4       Installation und Montage       1         4.1       Lagern, Transportieren       1         4.2       Montage des LSIS 4xxi       1         4.2.1       Befestigung über M4 x 6 Schrauben       1         4.2.2       Befestigungsteile       2         4.3       Geräteanordnung       2         4.3.1       Wahl des Montageortes       2         4.3.2       Ermittlung des Kameraabstands       2         4.3.2       Ermittlung des Kameraabstands       2         4.4       Objektivwechsel LSIS 4xxi - C-Mount Geräte       2         4.5       Austausch / Montage optischer Filter       2         4.5.1       Montage des optionalen Polarisationsfilters beim Standardgerät       2         4.5.2       Filteraustausch beim C-Mount Gerät       2         5       Elektrischer Anschluss       2         5.1       Sicherheitshinweise zum elektrischen Anschluss       3                                                                                                    | 3.3                                                                                                    | Geräteaufbau                                                                                                    | 16                                                                                           |
| 4       Installation und Montage       14         4.1       Lagern, Transportieren       14         4.2       Montage des LSIS 4xxi       14         4.2       Montage des LSIS 4xxi       14         4.2.1       Befestigung über M4 x 6 Schrauben       14         4.2.2       Befestigungsteile       21         4.3       Geräteanordnung       22         4.3.1       Wahl des Montageortes       22         4.3.2       Ermittlung des Kameraabstands       22         4.3.2       Ermittlung des Kameraabstands       22         4.3.2       Ermittlung des Kameraabstands       22         4.3.2       Ermittlung des Kameraabstands       22         4.4       Objektivwechsel LSIS 4xxi - C-Mount Geräte       24         4.5       Austausch / Montage optischer Filter       24         4.5.1       Montage des optionalen Polarisationsfilters beim Standardgerät       24         4.5.2       Filteraustausch beim C-Mount Gerät       24         5       Elektrischer Anschluss       24         5.1       Sicherheitshinweise zum elektrischen Anschluss       36         5.1       Sicherheitshinweise zum elektrischen Anschluss       36                                                                                                    | 3.4                                                                                                    | Stand Alone Anbindung                                                                                                    |                                                                                              |
| 4.1       Lagern, Transportieren       1         4.2       Montage des LSIS 4xxi       1         4.2.1       Befestigung über M4 x 6 Schrauben       1         4.2.2       Befestigungsteile       2         4.3       Geräteanordnung       2         4.3.1       Wahl des Montageortes       2         4.3.2       Ermittlung des Kameraabstands       2         4.3.2       Ermittlung des Kameraabstands       2         4.4       Objektivwechsel LSIS 4xxi - C-Mount Geräte       2         4.4       Objektivwechsel LSIS 4xxi - C-Mount Geräte       2         4.5       Austausch / Montage optischer Filter       2         4.5.1       Montage des optionalen Polarisationsfilters beim Standardgerät       2         4.5.2       Filteraustausch beim C-Mount Gerät       2         4.6       Reinigen       2         5       Elektrischer Anschluss       2         5.1       Sicherheitshinweise zum elektrischen Anschluss       3                                                                                                    | 4                                                                                                    | Installation und Montage                                                                                                    | 18                                                                                           |
| 4.2       Montage des LSIS 4xxi       1         4.2.1       Befestigung über M4 x 6 Schrauben       1         4.2.2       Befestigungsteile       2         4.3       Geräteanordnung       2         4.3.1       Wahl des Montageortes       2         4.3.2       Ermittlung des Kameraabstands       2         4.3.2       Ermittlung des Kameraabstands       2         4.3.2       Ermittlung des Kameraabstands       2         4.3.4       Objektivwechsel LSIS 4xxi - C-Mount Geräte       2         4.4       Objektivwechsel LSIS 4xxi - C-Mount Geräte       2         4.5       Austausch / Montage optischer Filter       2         4.5.1       Montage des optionalen Polarisationsfilters beim Standardgerät       2         4.5.2       Filteraustausch beim C-Mount Gerät       2         5       Elektrischer Anschluss       2         5.1       Sicherheitshinweise zum elektrischen Anschluss       3                                                                                                    | 4.1                                                                                                    | Lagern, Transportieren                                                                                                    |                                                                                              |
| 4.2.1       Befestigung über M4 x 6 Schrauben       1         4.2.2       Befestigungsteile       2         4.3       Geräteanordnung       2         4.3.1       Wahl des Montageortes       2         4.3.2       Ermittlung des Kameraabstands       2         4.3.2       Ermittlung des Kameraabstands       2         4.4       Objektivwechsel LSIS 4xx <i>i</i> - C-Mount Geräte       2         4.4       Objektivwechsel LSIS 4xx <i>i</i> - C-Mount Geräte       2         4.5       Austausch / Montage optischer Filter       2         4.5.1       Montage des optionalen Polarisationsfilters beim Standardgerät       2         4.5.2       Filteraustausch beim C-Mount Gerät       2         4.6       Reinigen       2         5       Elektrischer Anschluss       2         5.1       Sicherheitshinweise zum elektrischen Anschluss       3                                                                                                    |                                                                                                    |                                                                                                    |                                                                                              |
| 4.3       Geräteanordnung                                                                                                    | 4.2                                                                                                    | Montage des LSIS 4xxi                                                                                                    |                                                                                              |
| 4.3.1       Wahl des Montageortes       2         4.3.2       Ermittlung des Kameraabstands       2         4.3.4       Objektivwechsel LSIS 4xx <i>i</i> - C-Mount Geräte       2         4.4       Objektivwechsel LSIS 4xx <i>i</i> - C-Mount Geräte       2         4.5       Austausch / Montage optischer Filter       2         4.5       Montage des optionalen Polarisationsfilters beim Standardgerät       2         4.5.2       Filteraustausch beim C-Mount Gerät       2         4.6       Reinigen       2         5       Elektrischer Anschluss       2         5.1       Sicherheitshinweise zum elektrischen Anschluss       3                                                                                                    | <b>4.2</b><br>4.2.1<br>4.2.2                                                                                                    | Montage des LSIS 4xx <i>i</i><br>Befestigung über M4 x 6 Schrauben<br>Befestigungsteile                                                                                                    | <b>19</b><br>                                                                                |
| 4.3.2       Ermittlung des Kameraabstands                                                                                                    | <b>4.2</b><br>4.2.1<br>4.2.2<br><b>4.3</b>                                                                                                    | Montage des LSIS 4xx <i>i</i><br>Befestigung über M4 x 6 Schrauben<br>Befestigungsteile<br>Geräteanordnung                                                                                                    | <b>19</b><br>                                                                                |
| 4.4       Objektivwechsel LSIS 4xxi - C-Mount Geräte       2         4.5       Austausch / Montage optischer Filter       2         4.5.1       Montage des optionalen Polarisationsfilters beim Standardgerät       2         4.5.2       Filteraustausch beim C-Mount Gerät       2         4.6       Reinigen       2         5       Elektrischer Anschluss       2         5.1       Sicherheitshinweise zum elektrischen Anschluss       3                                                                                                    | <b>4.2</b><br>4.2.1<br>4.2.2<br><b>4.3</b><br>4.3.1                                                                                                    | Montage des LSIS 4xxi         Befestigung über M4 x 6 Schrauben         Befestigungsteile         Geräteanordnung         Wahl des Montageortes                                                                                                    |                                                                                              |
| 4.5       Austausch / Montage optischer Filter       2         4.5.1       Montage des optionalen Polarisationsfilters beim Standardgerät       2         4.5.2       Filteraustausch beim C-Mount Gerät       2         4.6       Reinigen       2         5       Elektrischer Anschluss       2         5.1       Sicherheitshinweise zum elektrischen Anschluss       3                                                                                                    | <b>4.2</b><br>4.2.1<br>4.2.2<br><b>4.3</b><br>4.3.1<br>4.3.2                                                                                                    | Montage des LSIS 4xxi         Befestigung über M4 x 6 Schrauben         Befestigungsteile         Geräteanordnung         Wahl des Montageortes         Ermittlung des Kameraabstands                                                                                                    |                                                                                              |
| 4.5.1       Montage des optionalen Polarisationsinters beim Standardigerat                                                                                                    | <ul> <li>4.2</li> <li>4.2.1</li> <li>4.2.2</li> <li>4.3</li> <li>4.3.1</li> <li>4.3.2</li> <li>4.4</li> </ul>                                                                                                    | Montage des LSIS 4xxi         Befestigung über M4 x 6 Schrauben         Befestigungsteile         Geräteanordnung         Wahl des Montageortes         Ermittlung des Kameraabstands         Objektivwechsel LSIS 4xxi - C-Mount Geräte                                                                                                    | 19<br>19<br>20<br>22<br>22<br>22<br>22<br>25                                                 |
| 4.6       Reinigen       2         5       Elektrischer Anschluss       2         5.1       Sicherheitshinweise zum elektrischen Anschluss       3                                                                                                    | 4.2<br>4.2.1<br>4.2.2<br>4.3<br>4.3.1<br>4.3.2<br>4.4<br>4.5<br>4.5                                                                                                    | Montage des LSIS 4xxi.         Befestigung über M4 x 6 Schrauben         Befestigungsteile         Geräteanordnung         Wahl des Montageortes         Ermittlung des Kameraabstands         Objektivwechsel LSIS 4xxi - C-Mount Geräte         Austausch / Montage optischer Filter         Mantage des entingen Belgisetienefilten heim Standerderröt                                                                                                    |                                                                                              |
| 5 Elektrischer Anschluss                                                                                                    | <ul> <li>4.2.1</li> <li>4.2.2</li> <li>4.3</li> <li>4.3.1</li> <li>4.3.2</li> <li>4.4</li> <li>4.5</li> <li>4.5.1</li> <li>4.5.2</li> </ul>                                                                                          | Montage des LSIS 4xxi         Befestigung über M4 x 6 Schrauben         Befestigungsteile         Geräteanordnung         Wahl des Montageortes         Ermittlung des Kameraabstands         Objektivwechsel LSIS 4xxi - C-Mount Geräte         Austausch / Montage optischer Filter         Montage des optionalen Polarisationsfilters beim Standardgerät         Filteraustausch beim C-Mount Gerät                                                                                                    | 19<br>19<br>20<br>22<br>22<br>22<br>22<br>25<br>25<br>26<br>26<br>26<br>27                   |
| 5.1 Sicherheitshinweise zum elektrischen Anschluss                                                                                                    | <ul> <li>4.2</li> <li>4.2.1</li> <li>4.2.2</li> <li>4.3</li> <li>4.3.1</li> <li>4.3.2</li> <li>4.4</li> <li>4.5</li> <li>4.5.1</li> <li>4.5.2</li> <li>4.6</li> </ul>                                                                | Montage des LSIS 4xxi         Befestigung über M4 x 6 Schrauben         Befestigungsteile         Geräteanordnung         Wahl des Montageortes         Ermittlung des Kameraabstands         Objektivwechsel LSIS 4xxi - C-Mount Geräte         Austausch / Montage optischer Filter         Montage des optionalen Polarisationsfilters beim Standardgerät         Filteraustausch beim C-Mount Gerät         Reinigen                                                                                                    | 19<br>19<br>20<br>22<br>22<br>22<br>22<br>25<br>25<br>26<br>26<br>26<br>27<br>28             |
|                                                                                                    | <ul> <li>4.2</li> <li>4.2.1</li> <li>4.2.2</li> <li>4.3</li> <li>4.3.1</li> <li>4.3.2</li> <li>4.4</li> <li>4.5</li> <li>4.5.1</li> <li>4.5.2</li> <li>4.6</li> <li>5</li> </ul>                                                     | Montage des LSIS 4xxi         Befestigung über M4 x 6 Schrauben         Befestigungsteile         Geräteanordnung         Wahl des Montageortes         Ermittlung des Kameraabstands         Objektivwechsel LSIS 4xxi - C-Mount Geräte         Austausch / Montage optischer Filter         Montage des optionalen Polarisationsfilters beim Standardgerät         Filteraustausch beim C-Mount Gerät         Reinigen                                                                                                    | 19<br>19<br>20<br>22<br>22<br>22<br>22<br>25<br>26<br>26<br>26<br>27<br>28<br>28<br>29       |
| 5.2 Elektrischer Anschluss des LSIS 4x2 <i>i</i>                                                                                                    | 4.2.1<br>4.2.2<br>4.3<br>4.3.1<br>4.3.2<br>4.4<br>4.5<br>4.5<br>4.5<br>4.5<br>4.5<br>2<br>4.6<br>5<br>5<br>5.1                                                                                                    | Montage des LSIS 4xxi.         Befestigung über M4 x 6 Schrauben         Befestigungsteile         Geräteanordnung.         Wahl des Montageortes.         Ermittlung des Kameraabstands.         Objektivwechsel LSIS 4xxi - C-Mount Geräte.         Austausch / Montage optischer Filter         Montage des optionalen Polarisationsfilters beim Standardgerät.         Filteraustausch beim C-Mount Gerät.         Reinigen         Elektrischer Anschluss         Sicherheitshinweise zum elektrischen Anschluss                                       | 19<br>19<br>20<br>22<br>22<br>22<br>25<br>25<br>26<br>26<br>26<br>27<br>28<br>28<br>29<br>30 |
| 5.2.1 PWR - Spannungsversorgung und Schaltein-/ausgang 1 bis 4                                                                                                    | 4.2<br>4.2.1<br>4.2.2<br>4.3<br>4.3.1<br>4.3.2<br>4.4<br>4.5<br>4.5.1<br>4.5.2<br>4.6<br>5<br>5.1<br>5.2                                                                                                    | Montage des LSIS 4xxi         Befestigung über M4 x 6 Schrauben         Befestigungsteile         Geräteanordnung         Wahl des Montageortes         Ermittlung des Kameraabstands         Objektivwechsel LSIS 4xxi - C-Mount Geräte         Austausch / Montage optischer Filter         Montage des optionalen Polarisationsfilters beim Standardgerät         Filteraustausch beim C-Mount Gerät         Reinigen         Elektrischer Anschluss         Sicherheitshinweise zum elektrischen Anschluss         Elektrischer Anschluss des LSIS 4x2i | 19<br>19<br>20<br>22<br>22<br>22<br>25<br>26<br>26<br>26<br>27<br>28<br>29<br>30<br>31       |
| 5.2.2 BUS OUT - RS 232 und Schaltein-/ausgang 5 bis 8                                                                                                    | <ul> <li>4.2</li> <li>4.2.1</li> <li>4.2.2</li> <li>4.3</li> <li>4.3.1</li> <li>4.3.2</li> <li>4.4</li> <li>4.5</li> <li>4.5.1</li> <li>4.5.2</li> <li>4.6</li> <li>5</li> <li>5.1</li> <li>5.2</li> <li>5.2</li> <li>5.2</li> </ul> | Montage des LSIS 4xxi         Befestigung über M4 x 6 Schrauben         Befestigungsteile                                                                                                    | 19<br>19<br>20<br>22<br>22<br>22<br>25<br>26<br>26<br>26<br>27<br>28<br>29<br>30<br>31<br>32 |

## ▲ Leuze electronic

| 6                   | Inbetriebnahme und Konfiguration                                       | 36      |
|---------------------|------------------------------------------------------------------------|---------|
| <b>6.1</b><br>6.1.1 | Verbindung zwischen PC und LSIS 4xx <i>i</i> herstellen<br>Gerätestart | <b></b> |
| 6.1.2               | Ethernet-Verbindung herstellen                                         |         |
| 6.1.3               | LSIS 4xx1 von einem Notebook aus ohne Netzwerk konfigurieren           |         |
| 6.1.4               | Lois 4xx in ein volhalidenes Nelzwerk einbilden                        |         |
| 0.2                 |                                                                        |         |
| 7                   | Display und Bedienfeld                                                 | 41      |
| 7.1                 | Aufbau des Bedienfeldes                                                | 41      |
| 7.2                 | Statusanzeige und Bedienung                                            | 41      |
| 7.2.1               | Anzeigen im Display                                                    | 41      |
| 7.2.2               | Bedientasten                                                           |         |
| 7.2.3               | LED-Statusanzeigen                                                     |         |
| 7.3                 | Menübeschreibung                                                       | 44      |
| 7.3.1               | Die Hauptmenüs                                                         |         |
| 7.3.2               | Statusanzeigen                                                         |         |
| 7.3.3               | Parametermenü                                                          |         |
| 7.3.5               | Sprachauswahlmenü                                                      |         |
| 7.3.6               | Servicemenü                                                            | 47      |
| 7.4                 | Bedienung                                                              |         |
| 8                   | Diagnose und Fehlerbehebung                                            | 51      |
| 8.1                 | Fehlersignalisierung per LED                                           | 51      |
| 9                   | Typenübersicht und Zubehör                                             | 52      |
| 9.1                 | Typenübersicht LSIS 4xxi - Standardgeräte                              | 52      |
| 9.2                 | Typenübersicht LSIS 4xxi - C-Mount Geräte und Objektive                | 53      |
| 9.3                 | Zubehör                                                                | 53      |
| 9.4                 | Zubehör vorkonfektionierte Leitungen zur Spannungsversorgung           | 54      |
| 9.4.1               | Kontaktbelegung PWR-Anschlussleitung                                   |         |
| 9.4.2               | Bestellbezeichnungen der Leitungen zur Spannungsversorgung             | 54      |
| 9.5                 | Zubehör vorkonfektionierte Leitungen für den Busanschluss              | 55      |
| 9.5.1               | Kontaktbelegung BUS OUT-Anschlussleitung                               | 55      |
| 9.5.2               | Bestellbezeichnungen BUS OUT-Anschlussleitungen                        | 55      |

| 9.6   | Zubehör für die Host-/Serviceschnittstelle                        | 56 |
|-------|-------------------------------------------------------------------|----|
| 9.6.1 | Vorkonfektionierte Leitungen mit M12-Stecker/offenem Leitungsende | 56 |
| 9.6.2 | Vorkonfektionierte Leitungen mit M12-Stecker/RJ-45-Stecker        | 57 |
| 9.6.3 | Vorkonfektionierte Leitungen mit M12-Stecker/M12-Stecker          | 58 |
| 9.6.4 | Steckverbinder                                                    | 58 |
| 10    | Wartung                                                           | 59 |
| 10.1  | Allgemeine Wartungshinweise                                       | 59 |
| 10.2  | Reparatur, Instandhaltung                                         | 59 |
| 10.3  | Abbauen, Verpacken, Entsorgen                                     | 59 |
| 11    | Technische Daten                                                  | 60 |
| 11.1  | Technische Daten der Standardgeräte mit integriertem Objektiv     | 60 |
| 11.2  | Technische Daten der Geräte für C-Mount Wechselobjektive          | 61 |
| 11.3  | Maßzeichnungen                                                    | 62 |

| Bild 3.1:    | Applikationsbeispiel Anwesenheitskontrolle                              | 11 |
|--------------|-------------------------------------------------------------------------|----|
| Bild 3.2:    | Applikationsbeispiel Vollständigkeitskontrolle                          | 11 |
| Bild 3.3:    | Applikationsbeispiel Lageerkennung                                      | 12 |
| Bild 3.4:    | Applikationsbeispiel Code-Verifizierung                                 | 12 |
| Bild 3.5:    | Applikationsbeispiel genadelter Data Matrix Code                        | 13 |
| Bild 3.6:    | Applikationsbeispiel Etikettensitz und Etikettenidentifikation          | 13 |
| Bild 3.7:    | Applikationsbeispiel Messen von Radien und Rundheit                     | 14 |
| Bild 3.8:    | Objekte mit dem webConfig erkennen                                      | 15 |
| Bild 3.9:    | Geräteaufbau Standardgerät                                              | 16 |
| Bild 3.10:   | Geräteaufbau Variante für C-Mount Wechselobjektiv                       | 16 |
| Bild 3.11:   | Stand Alone Anbindung                                                   | 17 |
| Bild 4.1:    | Gerätetypenschild LSIS 4xx i                                            | 18 |
| Bild 4.2:    | Befestigungsmöglichkeiten mittels M4 Gewindelöchern                     | 19 |
| Bild 4.3:    | Befestigungsteil BT 56                                                  | 20 |
| Bild 4.4:    | Befestigungsbeispiele LSIS 4xxi mit BT 56                               | 21 |
| Bild 4.5:    | Befestigungsteil BT 59                                                  | 21 |
| Bild 4.6:    | Kameraabstand / Bildfeld - Standardgeräte                               | 23 |
| Bild 4.7:    | Kameraabstand / Bildfeld - Gerätevarianten für C-Mount Wechselobjektive | 24 |
| Bild 4.8:    | Objektivwechsel bei C-Mount Geräten                                     | 25 |
| Bild 4.9:    | Optionaler Polarisationsfilter für Standardgeräte                       | 26 |
| Bild 4.10:   | Filterwechsel bei C-Mount Geräten                                       | 27 |
| Bild 5.1:    | Lage der elektrischen Anschlüsse                                        | 29 |
| Bild 5.2:    | Anschlüsse des LSIS 4x2i                                                | 31 |
| Tabelle 5.1: | Anschlussbelegung PWR                                                   | 32 |
| Bild 5.3:    | Anschlussbild IO1 bis IO8 als Schalteingang konfiguriert                | 33 |
| Bild 5.4:    | Anschlussbild IO1 bis IO8 als Schaltausgang konfiguriert                | 33 |
| Tabelle 5.2: | Anschlussbelegung BUS OUT                                               | 34 |
| Bild 5.5:    | Anschlussbelegung RS 232                                                | 34 |
| Tabelle 5.3: | Anschlussbelegung SERVICE                                               | 35 |
| Bild 5.6:    | Leitungsbelegung SERVICE auf RJ-45                                      | 35 |
| Tabelle 6.1: | Adressvergabe im Ethernet                                               | 37 |
| Bild 6.1:    | Anschluss LSIS 4xxi an PC                                               | 38 |
| Bild 6.2:    | Startseite des webConfig                                                | 39 |
| Bild 7.1:    | Aufbau des Bedienfeldes                                                 | 41 |
| Tabelle 7.1: | Untermenü Parameterverwaltung                                           | 46 |
| Tabelle 7.2: | Untermenü Programmauswahl                                               | 46 |
| Tabelle 7.3: | Untermenü Ethernet                                                      | 47 |
| Tabelle 8.1: | Allgemeine Fehlerursachen                                               | 51 |
| Tabelle 9.1: | Typenübersicht LSIS 4xx i - Standardgeräte                              | 52 |
| Tabelle 9.2: | Typenübersicht LSIS 4xx i - C-Mount Geräte                              | 53 |
| Tabelle 9.3: | Typenübersicht LSIS 4xx i - C-Mount Objektive                           | 53 |
| Tabelle 9.4: | Zubehör für den LSIS 4xxi                                               | 53 |
| Tabelle 9.5: | Leitungsbelegung KD S-M12-8A-P1                                         | 54 |
| Tabelle 9.6: | PWR-Leitungen für den LSIS 4xx <i>i</i>                                 | 54 |
| Tabelle 9.7: | Leitungsbelegung KS S-M12-8A-P1                                         | 55 |
| Tabelle 9.8: | BUS OUT-Leitungen für den LSIS 4xxi                                     | 55 |
| Tabelle 9.9: | Ethernet-Anschlussleitungen M12-Stecker/offenes Leitungsende            | 56 |

| Tabelle 9.10: | Ethernet-Anschlussleitungen M12-Stecker/RJ-45                       | 57 |
|---------------|---------------------------------------------------------------------|----|
| Tabelle 9.11: | Ethernet-Anschlussleitungen M12-Stecker/M12-Stecker                 | 58 |
| Tabelle 9.12: | Steckverbinder für den LŠIS 4xxi                                    | 58 |
| Tabelle 11.1: | Technische Daten Smart Kamera LSIS 4x2i M4x1(-01)                   | 60 |
| Tabelle 11.2: | Technische Daten Smart Kamera LSIS 4x2i M49-X9                      | 61 |
| Bild 11.1:    | Maßzeichnung Smart Kamera LSIS 4xx i - Standardgeräte               | 62 |
| Bild 11.2:    | Maßzeichnung Smart Kamera LSIS 4xx i - Geräte für C-Mount Objektive | 63 |

## 1 Allgemeines

## 1.1 Zeichenerklärung

Nachfolgend finden Sie die Erklärung der in dieser technischen Beschreibung verwendeten Symbole.

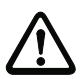

## Achtung!

Dieses Symbol steht vor Textstellen, die unbedingt zu beachten sind. Nichtbeachtung führt zu Verletzungen von Personen oder zu Sachbeschädigungen.

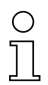

#### Hinweis!

Dieses Symbol kennzeichnet Textstellen, die wichtige Informationen enthalten.

## 1.2 Konformitätserklärung

Die Smart Kameras der Baureihe LSIS 4xx*i* wurden unter Beachtung geltender europäischer Normen und Richtlinien entwickelt und gefertigt.

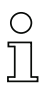

#### Hinweis!

Die Konformitätserklärung der Geräte können Sie beim Hersteller anfordern.

Der Hersteller der Produkte, die Leuze electronic GmbH & Co KG in D-73277 Owen, besitzt ein zertifiziertes Qualitätssicherungssystem gemäß ISO 9001.

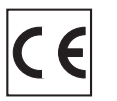

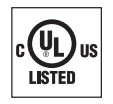

## 2 Sicherheit

Der vorliegende Sensor ist unter Beachtung der geltenden Sicherheitsnormen entwickelt, gefertigt und geprüft worden. Er entspricht dem Stand der Technik.

## 2.1 Bestimmungsgemäße Verwendung

Smart Kameras der Baureihe LSIS 4xxi sind für allgemeine Anwendungen der industriellen Bildverarbeitung konzipiert, z.B. in der Automatisierungstechnik oder Qualitätssicherung.

#### Einsatzgebiete

Smart Kameras der Baureihe LSIS 4xxi sind für folgende Einsatzgebiete konzipiert:

- Anwesenheitskontrolle
- Vollständigkeitskontrolle
- Omnidirektionale 1D- und 2D-(Multi-)Codelesung
- Codequalifizierung nach ISO/IEC
- Typerkennung
- Positionserkennung
- Lageerkennung
- Messaufgaben

## 

#### Bestimmungsgemäße Verwendung beachten!

Der Schutz von Betriebspersonal und Gerät ist nicht gewährleistet, wenn das Gerät nicht entsprechend seiner bestimmungsgemäßen Verwendung eingesetzt wird.

- ✤ Setzen Sie das Gerät nur entsprechend der bestimmungsgemäßen Verwendung ein.
- Die Leuze electronic GmbH + Co. KG haftet nicht f
  ür Sch
  äden, die durch nicht bestimmungsgem
  ä
  ße Verwendung entstehen.
- Lesen Sie das Beiblatt und diese Betriebsanleitung des Geräts vor der Inbetriebnahme des Geräts. Die Kenntnis dieser Dokumente gehört zur bestimmungsgemäßen Verwendung.

#### HINWEIS

Smart Kameras der Familie LSIS 4xx*i* entsprechen bzgl. der integrierten Beleuchtung folgenden Einteilungen:

- Beleuchtung weiß / RGBW: Risikogruppe 1 nach EN 62471:2008.
- Beleuchtung infrarot:

Risikogruppe 0 (freie Gruppe) nach EN 62471:2008.

Beleuchtungen der freien Gruppe stellen keine photobiologische Gefahr dar.

Beleuchtungen der Risikogruppe 1 sind unter den meisten Nutzungsumständen sicher, außer bei sehr lang andauernder Exposition mit möglicher Augenexposition.

Um indirekte Gefahren wie Blendungen vollständig auszuschließen, sollten Sie nicht direkt in die Beleuchtung blicken.

#### HINWEIS

#### Bestimmungen und Vorschriften einhalten!

Beachten Sie die örtlich geltenden gesetzlichen Bestimmungen und die Vorschriften der Berufsgenossenschaften.

## 2.2 Vorhersehbare Fehlanwendung

Eine andere als die unter "Bestimmungsgemäße Verwendung" festgelegte oder eine darüber hinausgehende Verwendung gilt als nicht bestimmungsgemäß.

Unzulässig ist die Verwendung des Gerätes insbesondere in folgenden Fällen:

- in Räumen mit explosiver Atmosphäre
- als eigenständiges Sicherheitsbauteil im Sinn der Maschinenrichtlinie 1.)
- zu medizinischen Zwecken
- in Außenbereichen

#### HINWEIS

#### Keine Eingriffe und Veränderungen am Gerät!

- Nehmen Sie keine Eingriffe und Veränderungen am Gerät vor. Eingriffe und Veränderungen am Gerät sind nicht zulässig.
- Das Gerät darf nicht geöffnet werden. Es enthält keine durch den Benutzer einzustellenden oder zu wartenden Teile.
- Eine Reparatur darf ausschließlich von Leuze electronic GmbH + Co. KG durchgeführt werden.

<sup>1.)</sup> Der Einsatz als sicherheitsbezogene Komponente innerhalb einer Sicherheitsfunktion ist nicht zulässig.

## 2.3 Befähigte Personen

Anschluss, Montage, Inbetriebnahme und Einstellung des Geräts dürfen nur durch befähigte Personen durchgeführt werden.

Voraussetzungen für befähigte Personen:

- Sie verfügen über eine geeignete technische Ausbildung.
- Sie kennen die Regeln und Vorschriften zu Arbeitsschutz und Arbeitssicherheit.
- Sie kennen die Original-Betriebsanleitung des Gerätes.
- Sie wurden vom Verantwortlichen in die Montage und Bedienung des Gerätes eingewiesen.

#### Elektrofachkräfte

Elektrische Arbeiten dürfen nur von Elektrofachkräften durchgeführt werden.

Elektrofachkräfte sind aufgrund ihrer fachlichen Ausbildung, Kenntnisse und Erfahrungen sowie Kenntnis der einschlägigen Normen und Bestimmungen in der Lage, Arbeiten an elektrischen Anlagen auszuführen und mögliche Gefahren selbstständig zu erkennen.

In Deutschland müssen Elektrofachkräfte die Bestimmungen der DGUV Vorschrift 3 erfüllen (z. B. Elektroinstallateur-Meister). In anderen Ländern gelten entsprechende Vorschriften, die zu beachten sind.

## 2.4 Haftungsausschluss

Die Leuze electronic GmbH + Co. KG haftet nicht in folgenden Fällen:

- Das Gerät wird nicht bestimmungsgemäß verwendet.
- Vernünftigerweise vorhersehbare Fehlanwendungen werden nicht berücksichtigt.
- Montage und elektrischer Anschluss werden nicht sachkundig durchgeführt.
- Veränderungen (z. B. baulich) am Gerät werden vorgenommen.

## 3 Gerätebeschreibung

## 3.1 Zu den Smart Kameras der Baureihe LSIS 4xxi

Smart Kameras der Baureihe LSIS 4xx*i* lösen zahlreiche Aufgaben der industriellen Bildverarbeitung wie:

- Anwesenheitskontrolle
- Vollständigkeitskontrolle
- Omnidirektionale 1D- und 2D-(Multi-)Codelesung
- Codequalifizierung nach ISO/IEC
- Typerkennung
- Positionserkennung
- Lageerkennung
- Messaufgaben

Umfangreiche Möglichkeiten der Gerätekonfiguration ermöglichen die Anpassung an eine Vielzahl von Erkennungsaufgaben.

#### Funktionsübersicht

Es stehen 3 Grundgerätetypen mit unterschiedlichen Leistungsmerkmalen zur Wahl:

| Features                                                 | LSIS 412 <mark>i</mark> | LSIS 422 <mark>i</mark> | LSIS 462 <mark>i</mark> |
|----------------------------------------------------------|-------------------------|-------------------------|-------------------------|
| BLOB-Analyse                                             |                         |                         |                         |
| Anwesenheit / Vollständigkeit                            | Х                       |                         | Х                       |
| Typerkennung                                             | Х                       |                         | Х                       |
| Position / Drehlage                                      | Х                       |                         | Х                       |
| Nachpositionierung (X, Y, 360°)                          | Х                       |                         | Х                       |
| Bis zu 99 Objekte je Tool                                | Х                       |                         | Х                       |
| Code-Lesung                                              |                         |                         |                         |
| 1D-Codes (Code 39, Code 128,                             |                         |                         |                         |
| 2/5 interleaved, Codabar, EAN/UPC, Phar-<br>macode)      |                         | x                       | x                       |
| 2D-Codes (Data Matrix Code ECC 200)                      |                         | Х                       | Х                       |
| Omnidirektionale Lesung                                  |                         | Х                       | Х                       |
| Multi-Codelesung (max. 99)                               |                         | Х                       | Х                       |
| Referenzcode-Vergleich                                   |                         | Х                       | Х                       |
| Code-Qualifizierung gemäß<br>ISO/IEC 15416, 15415, 16022 |                         | х                       | х                       |
| Anzeige des Leseergebnisses im<br>Gerätedisplay          |                         | x                       | x                       |
| Messen-Tool                                              |                         |                         |                         |
| Messung (Punkt, Linien, Abstand, Kreis)                  |                         |                         | Х                       |
| Bestimmung von Kantenanzahl und                          |                         |                         | x                       |
| Position (X, Y)                                          |                         |                         | Х                       |
| Messung von X-/Y-Koordinaten                             |                         |                         | Х                       |
| Messschieber - Funktion                                  |                         |                         | Х                       |

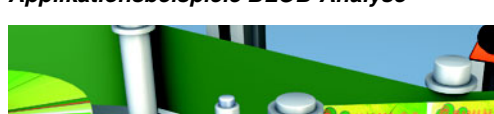

## Applikationsbeispiele BLOB-Analyse

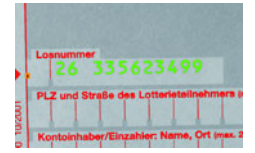

Bild 3.1: Applikationsbeispiel Anwesenheitskontrolle

Bild 3.1 zeigt die Anwesenheitskontrolle von aufgedruckten Losnummern beim Druck von Lotterielosen durch einen LSIS 412*i*.

0.0361

mui

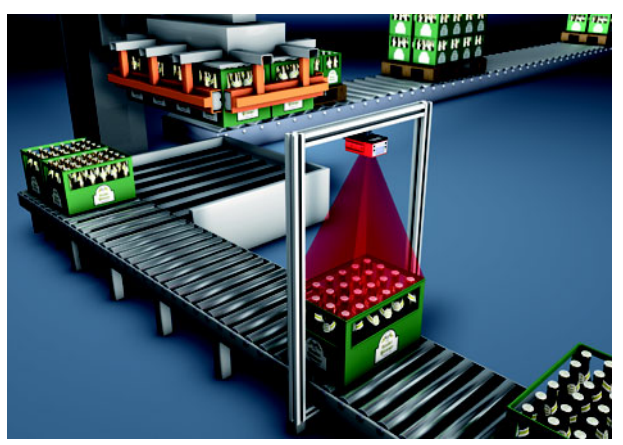

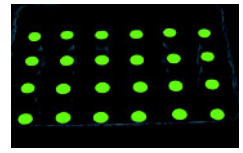

Bild 3.2:Applikationsbeispiel VollständigkeitskontrolleBild 3.2 zeigt eine Kastenvollgutkontrolle durch einen LSIS 412*i*.

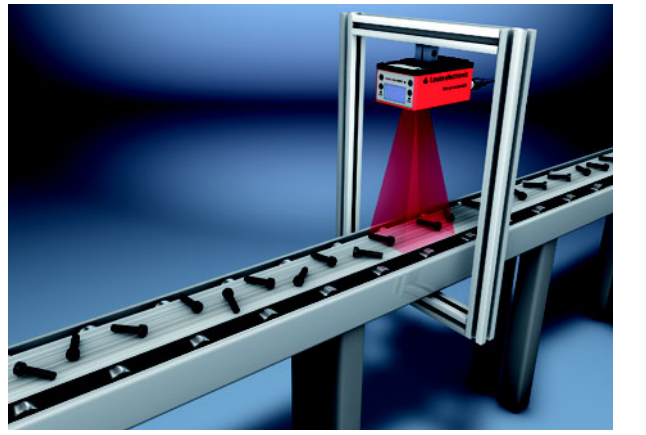

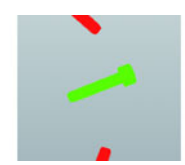

Bild 3.3: Applikationsbeispiel Lageerkennung

Bild 3.3 zeigt die Erkennung von Position und Winkellage von Einzelteilen durch einen LSIS 412*i*.

#### Applikationsbeispiele Code-Lesung

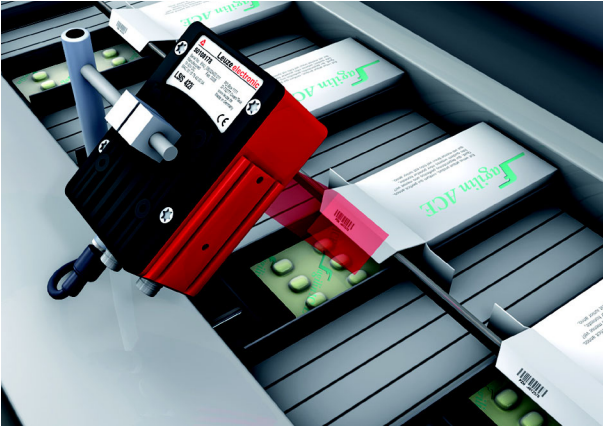

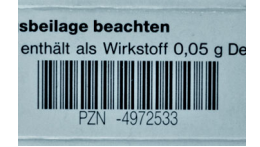

Bild 3.4: Applikationsbeispiel Code-Verifizierung

Bild 3.4 zeigt die Lesung eines 1D-Codes (Pharmacode) auf Arzneimittelverpackungen und eine optionale Verifikation auf Gleichheit mit einem hinterlegten Referenzcode durch einen LSIS 422*i*.

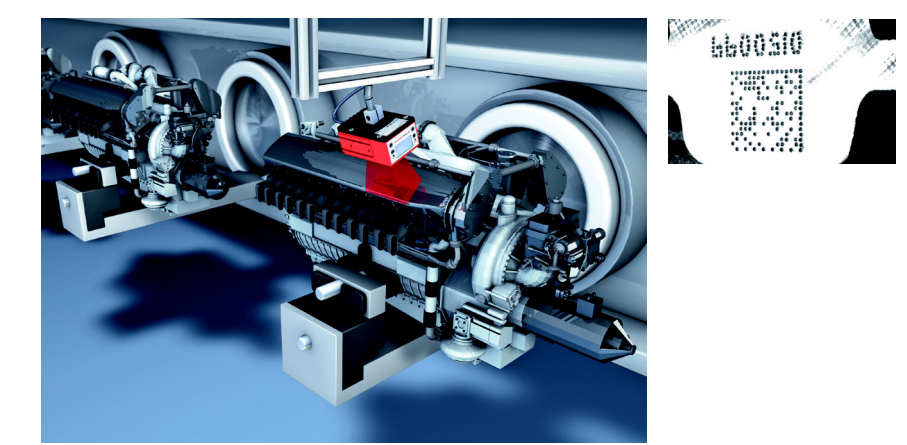

Bild 3.5: Applikationsbeispiel genadelter Data Matrix Code

Bild 3.5 zeigt die Lesung von genadelten 2D-Codes auf Motorblöcken durch einen LSIS 422i.

![](_page_15_Picture_5.jpeg)

![](_page_15_Picture_6.jpeg)

Bild 3.6: Applikationsbeispiel Etikettensitz und Etikettenidentifikation

Bild 3.6 zeigt die Anwesenheitsprüfung des korrekten Etiketts und die Lesung des 1D-Code durch einen LSIS 462*i*.

Applikationsbeispiel Messen-Tool

![](_page_16_Picture_3.jpeg)

Bild 3.7: Applikationsbeispiel Messen von Radien und Rundheit

Bild 3.7 zeigt die Messung von Radien und Rundheit an einem Bauteil durch einen LSIS 462*i*.

## 3.2 Kennzeichen der Smart Kameras der Baureihe LSIS 4xxi

#### Leistungsmerkmale:

- Vielseitige Montagemöglichkeiten über Schwalbenschwanztechnik oder Befestigungsgewinde an Front- Rück-, und Schmalseite des Geräts.
- Gerätevariante für C-Mount Wechselobjektive
- Motorische Fokusverstellung mit automatischer Nachjustierung beim Pr
  üfprogrammwechsel.
- Integrierte Beleuchtung mit spezieller Optik zur homogenen Ausleuchtung des rechteckigen Bildfeldes, aufgeteilt in 4 Quadranten, die separat zu und abgeschaltet werden können..
- Intuitives hintergrundbeleuchtetes mehrsprachiges Display mit bedienerfreundlicher Menüführung
- Echtzeit Uhr (Uhrzeit mit Datum) mit eingebauter Stütz-Batterie
- Einstellung sämtlicher Geräteparameter mit einem Web-Browser. Es muss keine zusätzliche Software installiert werden.
- M12 Anschlüsse mit Ultra-Lock™ Technologie.
- Acht frei programmierbare Schaltein-/ausgänge für die Aktivierung bzw. Signalisierung von Zuständen.
- Industrieausführung Schutzart IP 65, IP 67.

## 0 ]]

#### Hinweis!

Informationen zu technischen Daten und Eigenschaften finden Sie im Kapitel 11.

#### Allgemeines

Die grundlegende Bedienung des LSIS 4xx*i* erfolgt über ein mehrsprachiges Bedienfeld (Display mit Tasten). Über das Bedienfeld können Statistik- und Statusmeldungen eingesehen werden. Zwei LEDs informieren zusätzlich noch optisch über den aktuellen Betriebszustand des Gerätes.

Die acht frei konfigurierbaren Schaltein-/ausgänge "SWIO 1 ... SWIO 8" können mit verschiedenen Funktionen belegt werden und steuern z.B. die Triggerung des LSIS 4xx*i* oder die Kommunikation mit externen Geräten wie z.B. einer SPS.

Der LSIS 4xxi kann mittels des integrierten webConfig über die Ethernet-Serviceschnittstelle bedient und konfiguriert werden.

![](_page_17_Picture_6.jpeg)

#### Bild 3.8: Objekte mit dem webConfig erkennen

Mit dem webConfig können individuelle Prüfprogramme zur Erkennung von Objekten eingerichtet werden. In Bild 3.8 ist das gesuchte Objekt grün dargestellt.

## 3.3 Geräteaufbau

#### Standardgerät

![](_page_18_Figure_4.jpeg)

Bild 3.9: Geräteaufbau Standardgerät

![](_page_18_Figure_6.jpeg)

![](_page_18_Figure_7.jpeg)

Bild 3.10: Geräteaufbau Variante für C-Mount Wechselobjektiv

## 3.4 Stand Alone Anbindung

Die Smart Kameras der Baureihe LSIS 4xx*i* können als Einzelgerät "Stand Alone" betrieben werden. Für den elektrischen Anschluss der Versorgungsspannung, der Schnittstellen und der Schaltein- und ausgänge sind an dem LSIS 4xx*i* mehrere M12 Stecker / Buchsen angebracht.

![](_page_19_Picture_4.jpeg)

Bild 3.11: Stand Alone Anbindung

Über die Host-/Serviceschnittstelle wird der LSIS 4xx*i* konfiguriert. Die Konfiguration erfolgt über das integrierte webConfig, auf das über einen PC mit aktuellem Browser zugegriffen werden kann.

Die frei konfigurierbaren Schaltein- und -ausgänge dienen zur Prozess-Steuerung.

Über die RS 232 oder Ethernet Prozess-Schnittstelle kann der LSIS 4xx*i* Daten mit der Prozess-Steuerung austauschen. Für die RS232-Schnittstelle kann das Protokoll im webConfig applikationsspezifisch konfiguriert werden.

Für die Ethernet Prozess-Schnittstelle steht kein konfigurierbares Rahmenprotokoll zur Verfügung. Per Ethernet wird ein reines ASCII-Protokoll verwendet.

## 4 Installation und Montage

### 4.1 Lagern, Transportieren

![](_page_20_Picture_4.jpeg)

#### Achtung!

Verpacken Sie das Gerät für Transport und Lagerung stoßsicher und geschützt gegen Feuchtigkeit. Optimalen Schutz bietet die Originalverpackung. Achten Sie auf die Einhaltung der in den technischen Daten spezifizierten zulässigen Umgebungsbedingungen.

#### Auspacken

- Achten Sie auf unbeschädigten Packungsinhalt. Benachrichtigen Sie im Fall einer Beschädigung den Postdienst bzw. den Spediteur und verständigen Sie den Lieferanten.
- 🗞 Überprüfen Sie den Lieferumfang anhand Ihrer Bestellung und der Lieferpapiere auf:
  - Liefermenge
  - Gerätetyp und Ausführung laut Typenschild
  - Beipackzettel

Das Typenschild gibt Auskunft, um welchen LSIS-Typ es sich bei Ihrem Gerät handelt. Genaue Informationen hierzu entnehmen Sie bitte dem Kapitel 9.

#### Typenschilder der Smart Kameras der Baureihe LSIS 4xxi

![](_page_20_Figure_15.jpeg)

Bild 4.1: Gerätetypenschild LSIS 4xxi

Bewahren Sie die Originalverpackung f
ür den Fall einer sp
äteren Einlagerung oder Verschickung auf.

Bei auftretenden Fragen wenden Sie sich bitte an Ihren Lieferanten bzw. das für Sie zuständige Leuze electronic Vertriebsbüro.

Beachten Sie bei der Entsorgung von Verpackungsmaterial die örtlich geltenden Vorschriften.

## 4.2 Montage des LSIS 4xxi

Die Smart Kameras LSIS 4xxi können auf unterschiedliche Arten montiert werden:

- Über vier M4 Schrauben auf der Geräterückseite, vier M4 Schrauben auf der Gerätefront oder zwei M4 Schrauben auf der Geräteschmalseite.
- Über ein Befestigungsteil BT 56/BT 59 an den beiden Befestigungsnuten auf der Schmalseite oder der Rückseite.

### 4.2.1 Befestigung über M4 x 6 Schrauben

![](_page_21_Picture_7.jpeg)

Bild 4.2: Befestigungsmöglichkeiten mittels M4 Gewindelöchern

### 4.2.2 Befestigungsteile

Zur Befestigung des LSIS 4xx*i* über die Befestigungsnuten stehen Ihnen die Befestigungsteile BT 56 und BT 59 zur Verfügung. Das BT 56 ist für eine Stangenbefestigung (Ø 16mm bis 20mm) vorgesehen. Das BT 59 dient zur Befestigung an ITEM-Aluminiumprofilen. Bestellhinweise entnehmen Sie bitte dem Kapitel "Typenübersicht und Zubehör" auf Seite 52.

#### Befestigungsteil BT 56

![](_page_22_Figure_5.jpeg)

![](_page_23_Picture_2.jpeg)

## Befestigungsteil BT 59

![](_page_23_Figure_4.jpeg)

#### Bild 4.5: Befestigungsteil BT 59

## 4.3 Geräteanordnung

### 4.3.1 Wahl des Montageortes

Für die Auswahl des richtigen Montageortes müssen Sie eine Reihe von Faktoren berücksichtigen:

- Der sich aus dem jeweiligen Bildfeld ergebende Kameraabstand (siehe Bild 4.6 auf Seite 23 bzw. Bild 4.7 auf Seite 24).
- Die zulässigen Leitungslängen zwischen LSIS 4xx*i* und dem Host-System je nach verwendeter Schnittstelle.
- Das Display und Bedienfeld sollte gut sichtbar und zugänglich sein.
- Für die Konfiguration und Inbetriebnahme mittels webConfig sollte die Service-Schnittstelle leicht zugänglich sein.
- Montieren Sie den LSIS 4xxi so, dass das zu pr
  üfende Objekt keiner direkten Sonneneinstrahlung oder starkem Umgebungslicht ausgesetzt ist.
- ✤ Achten Sie bei der Wahl des Montageortes weiterhin auf:
  - Die Einhaltung der zulässigen Umgebungsbedingungen (Feuchte, Temperatur).
  - Mögliche Verschmutzung des Sichtfensters durch austretende Flüssigkeiten, Abrieb von Kartonagen oder Rückstände von Verpackungsmaterial.
  - Geringstmögliche Gefährdung des LSIS 4xxi durch mechanische Zusammenstöße oder sich verklemmende Teile.

#### 4.3.2 Ermittlung des Kameraabstands

In Bild 4.6 bzw. Bild 4.7 für die C-Mount Gerätevarianten ist der prinzipielle Zusammenhang zwischen Kameraabstand und dem sich ergebenden Bildfeld dargestellt.

Generell nimmt das sichtbare Bildfeld mit dem Kameraabstand zu. Wird ein größeres Bildfeld benötigt, muss dementsprechend der Kameraabstand vergrößert werden. Allerdings verringert sich damit auch die Auflösung des Bildes.

Das Diagramm in Bild 4.6 zeigt die Abhängigkeit zwischen Kameraabstand (= Strecke von Kameravorderkante zu Objekt) und Bildfeld für die Standardgeräte mit 8mm und 16mm Brennweite. In Bild 4.7 ist dieser Zusammenhang für die C-Mount Gerätevarianten dargestellt.

Für Geräte mit integrierter Beleuchtung gilt:

Bei Kameraabständen zwischen 50mm und 250mm ist eine besonders homogene Ausleuchtung des Bildfelds gewährleistet.

Größere Kameraabstände, als in den entsprechenden Diagrammen dargestellt, können realisiert werden. Die Achse des entsprechenden Diagramms wird in diesem Fall extrapoliert.

Auf der rechten Seite der Diagramme ist die dem jeweiligen Bildfeld entsprechende Pixelgröße aufgeführt. Erst ab einer Größe von mindestens 16 Pixel wird ein segmentiertes Objekt im Bild erkannt.

Für Codelesungen gelten folgende Modul- bzw Zellen-Mindestgrößen:

- Gedruckte, kontrastreiche Codes: 3 Pixel
- Direktmarkierte, schwachkontrastige Codes: 5 Pixel

![](_page_25_Figure_2.jpeg)

Bild 4.6: Kameraabstand / Bildfeld - Standardgeräte

![](_page_26_Figure_2.jpeg)

Bild 4.7: Kameraabstand / Bildfeld - Gerätevarianten für C-Mount Wechselobjektive

## 4.4 Objektivwechsel LSIS 4xx*i* - C-Mount Geräte

![](_page_27_Picture_3.jpeg)

#### Achtung!

Führen Sie einen Objektivwechsel in einer möglichst sauberen, trockenen und staubarmen Umgebung durch. Achten Sie dabei auf eine korrekte Montage der Objektivabdeckung, um die Schutzart IP 65 / IP 67 zu gewährleisten.

Lösen Sie zunächst die 4 Kreuzschlitzschrauben der Objektivabdeckung und heben Sie die Abdeckung nach vorne ab wie in Bild 4.8 gezeigt.

![](_page_27_Figure_7.jpeg)

Bild 4.8: Objektivwechsel bei C-Mount Geräten

Schrauben Sie nun in sauberer Umgebung das montierte C-Mount Objektiv durch Drehen gegen den Uhrzeigersinn vom Objektivanschluss ab und das neue Objektiv entsprechend durch Drehen im Uhrzeigersinn auf den Objektivanschluss des LSIS 4xxi M49-X9 auf.

![](_page_28_Picture_2.jpeg)

#### Hinweis!

Der Austausch und die Montage von optischen Filtern ist im folgenden Kapitel 4.5 beschrieben.

Setzen Sie die Objektivabdeckung wieder auf und schrauben Sie diese wieder mit den 4 Kreuzschlitzschrauben fest. Reinigen Sie nach der Montage das Fenster der Objektivabdeckung des LSIS 4xxi mit einem weichen Tuch.

## 4.5 Austausch / Montage optischer Filter

#### 4.5.1 Montage des optionalen Polarisationsfilters beim Standardgerät

Bei den Standardgerätevarianten des LSIS 4xx*i* mit integrierter Beleuchtung kann ein optionaler Polarisationsfilter (Teile-Nr. 50113242, siehe Kapitel 9.3) montiert werden.

![](_page_28_Figure_9.jpeg)

Bild 4.9: Optionaler Polarisationsfilter für Standardgeräte

Der Filter wird durch Anschrauben an den 4 frontseitigen Gewindesacklöchern montiert.

#### 4.5.2 Filteraustausch beim C-Mount Gerät

Zwischen Kamera-Chip und Objektiv ist beim C-Mount Gerät standardmäßig ein Infrarotfilter montiert. Dieser kann bei Bedarf gegen einen Tageslicht-Sperrfilter (Teile-Nr. 50117985, siehe Kapitel 9.3) für Applikationen, die mit Infrarotlicht arbeiten, ausgetauscht werden.

![](_page_29_Picture_4.jpeg)

#### Achtung!

Führen Sie einen Filterwechsel nur in einer sehr sauberen, trockenen und staubarmen Umgebung durch. Reinigen Sie den Austauschfilter vor dem Einsetzen am besten mit einem sauberen Microfasertuch. Verwenden Sie geeignete Handschuhe!

![](_page_29_Figure_7.jpeg)

Bild 4.10: Filterwechsel bei C-Mount Geräten

- Entfernen Sie zunächst die Optikabdeckung und das Objektiv wie in Kapitel 4.4 beschrieben.
- Lösen Sie die 3 Halteschrauben des Filterhalteringes (Pfeile in Bild 4.10) und heben Sie den Haltering vorsichtig ab.
- Tauschen Sie vorsichtig die Filterscheibe aus. Keine Fingerabdrücke! Fusselfreie Handschuhe verwenden!
- Montieren Sie wieder den Filterhaltering und anschließend das Objektiv und die Objektivabdeckung wie in Kapitel 4.4 beschrieben.

![](_page_29_Picture_13.jpeg)

#### Hinweis!

Am vorderen Filtergewinde der C-Mount Kompaktobjektive können Sie optional auch handelsübliche Filter aufschrauben.

## 4.6 Reinigen

Reinigen Sie nach der Montage das Gehäusefenster des LSIS 4xxi mit einem weichen Tuch. Entfernen Sie alle Verpackungsreste, wie z.B. Kartonfasern oder Styroporkugeln. Vermeiden Sie dabei Fingerabdrücke auf der Frontscheibe des LSIS 4xxi.

![](_page_30_Picture_4.jpeg)

#### Achtung!

Verwenden Sie zur Reinigung der Geräte keine aggressiven Reinigungsmittel wie Verdünner oder Aceton. Das Gehäusefenster bzw. Display kann dadurch eingetrübt werden.

#### Hinweise zur Variante mit Kunststoffscheibe:

Die Flächen werden vorzugsweise mit Pril-® Wasser o. ä., weichem Tuch oder Schwamm abgewischt, und vorsichtig trocken getupft (keinesfalls intensiv abreiben!). Für eine gründliche Reinigung empfehlen sich lösemittelfreie antistatische Kunststoffreiniger, die für Kunststoffe zugelassen sind. Keinesfalls dürfen Scheuermittel (Abrasiva) oder organische Lösungsmittel wie z.B. Alkohol oder Aceton eingesetzt werden, da sie die Oberflächen zerkratzen oder zu Rissen führen können.

## 5 Elektrischer Anschluss

Die Smart Kameras der Baureihe LSIS 4xx*i* werden über unterschiedlich kodierte M12-Rundsteckverbinder angeschlossen. Somit ist eine eindeutige Anschlusszuordnung gewährleistet.

Die generellen Positionen der einzelnen Geräteanschlüsse entnehmen sie bitte dem unten dargestelltem Geräteausschnitt.

![](_page_31_Picture_5.jpeg)

## Hinweis!

Sie erhalten zu allen Anschlüssen vorkonfektionierte Leitungen. Näheres hierzu finden Sie im Kapitel 9.

![](_page_31_Picture_8.jpeg)

Bild 5.1:

Lage der elektrischen Anschlüsse

## 5.1 Sicherheitshinweise zum elektrischen Anschluss

Voltage - Sicherheitskleinspannung) ausgelegt.

![](_page_32_Picture_3.jpeg)

#### Achtung!

Öffnen Sie das Gerät in keinem Fall selbst! Das Gehäuse des LSIS 4xxi enthält keine durch den Benutzer einzustellenden oder zu wartenden Teile.

Vergewissern Sie sich vor dem Anschließen, dass die Versorgungsspannung mit dem angegebenen Wert auf dem Typenschild übereinstimmt.

Der Anschluss des Gerätes und Reinigung dürfen nur durch eine elektrotechnische Fachkraft erfolgen.

Achten Sie auf korrekten Anschluss der Funktionserde (FE). Nur bei ordnungsgemäß angeschlossener Funktionserde ist der störungsfreie Betrieb gewährleistet.

Können Störungen nicht beseitigt werden, ist das Gerät außer Betrieb zu setzen und gegen versehentliche Inbetriebnahme zu schützen.

![](_page_32_Picture_10.jpeg)

#### Achtung!

Bei UL-Applikationen ist die Benutzung ausschließlich in Class-2-Stromkreisen nach NEC (National Electric Code) zulässig.

Die Smart Kameras der Baureihe LSIS 4xxi sind in Schutzklasse III zur Versorgung durch PELV (Protective Extra Low Voltage - Schutzkleinspannung) / SELV (Safety Extra Low

![](_page_32_Picture_13.jpeg)

#### Hinweis!

Die Schutzart IP 65 / IP 67 wird nur mit verschraubten Steckverbindern bzw. mit verschraubten Abdeckkappen erreicht!

## 5.2 Elektrischer Anschluss des LSIS 4x2*i*

Der LSIS 4x2*i* verfügt über drei M12 Stecker/Buchsen, die A- und D-kodiert sind. Für spätere Schnittstellenvarianten ist der Platz für einen vierten Anschluss reserviert.

- Die Spannungsversorgung (18 ... 30VDC) wird am Stecker PWR angeschlossen (Vin, GND).
- Die 8 frei parametrierbaren Schaltein-/ausgänge werden am Stecker PWR sowie an der Buchse BUS OUT angeschlossen (IO1 ... IO8).
- Die RS 232 Schnittstelle ist eine Prozess-Schnittstelle des LSIS 4xx*i*. Sie wird an der Buchse BUS OUT angeschlossen (Tx, Rx).
- Die Ethernetleitung zur Konfiguration und Inbetriebnahme mittels webConfig sowie zur Übertragung von Prozessdaten wird am Stecker SERVICE angeschlossen.

![](_page_33_Figure_8.jpeg)

M12-Buchse (A-kodiert)

#### Bild 5.2: Anschlüsse des LSIS 4x2i

Im Nachfolgenden wird im Detail auf die einzelnen Anschlüsse und Pinbelegungen eingegangen.

|             | PWR (8- | pol. Steck | er, A-kodiert)                             |
|-------------|---------|------------|--------------------------------------------|
|             | Pin     | Name       | Bemerkung                                  |
| PWR         | 1       | VIN        | Positive Versorgungsspannung<br>+18 +30VDC |
|             | 2       | IO1        | Konfigurierbarer Schaltein-/ausgang 1      |
| 3 00 FE     | 3       | GND        | Negative Versorgungsspannung 0VDC          |
|             | 4       | 102        | Konfigurierbarer Schaltein-/ausgang 2      |
|             | 5       | IO3        | Konfigurierbarer Schaltein-/ausgang 3      |
| 104         | 6       | IO4        | Konfigurierbarer Schaltein-/ausgang 4      |
| M12-Stecker | 7       | NC         | Not Connected                              |
| (A-Kodiert) | 8       | FE         | Funktionserde                              |
|             | Gewinde | FE         | Funktionserde (Gehäuse)                    |

### 5.2.1 PWR - Spannungsversorgung und Schaltein-/ausgang 1 bis 4

Tabelle 5.1: Anschlussbelegung PWR

♦ Verwenden Sie vorzugsweise die vorkonfektionierten Leitungen "KD S-M12-8A-P1-...", siehe Tabelle 9.6 "PWR-Leitungen f
ür den LSIS 4xxi" auf Seite 54.

#### Versorgungsspannung

![](_page_34_Picture_7.jpeg)

## Achtung!

Bei UL-Applikationen ist die Benutzung ausschließlich in Class-2-Stromkreisen nach NEC (National Electric Code) zulässig.

![](_page_34_Picture_10.jpeg)

Die Smart Kameras der Baureihe LSIS 4xxi sind in Schutzklasse III zur Versorgung durch PELV (Protective Extra Low Voltage - Schutzkleinspannung) / SELV (Safety Extra Low Voltage - Sicherheitskleinspannung) ausgelegt.

#### Anschluss der Funktionserde FE

Achten Sie auf den korrekten Anschluss der Funktionserde (FE). Nur bei ordnungsgemäß angeschlossener Funktionserde ist der störungsfreie Betrieb gewährleistet. Alle elektrischen Störeinflüsse (EMV-Einkopplungen) werden über den Funktionserdeanschluss abgeleitet.

#### Schaltein-/-ausgang

Die Smart Kameras LSIS 4x2*i* verfügen über 8 frei programmierbare, optoentkoppelte Schaltein- und Schaltausgänge **IO1 ... IO8**.

Mit den Schalteingängen lassen sich verschiedene interne Funktionen des LSIS 4xx*i* aktivieren (Triggerung der Bildaufnahme, Prüfprogrammwahl …). Die Schaltausgänge dienen zur Ausgabe von Ergebnis- und Statusmeldungen, sowie zum Triggern einer externen Blitzansteuerung.

Die Schaltein-/ausgänge IO1 bis IO4 befinden sich auf dem M12-Stecker PWR.

Die Schaltein-/ausgänge IO5 bis IO8 befinden sich auf der M12-Buchse BUS OUT.

## 0 ]]

#### Hinweis!

Die Zuordnung als Eingang oder Ausgang sowie die zugehörige Funktion können Sie über das webConfig einstellen!

Ohne explizite Konfiguration im webConfig sind die Ports wie folgt vorbelegt:

- IO1 Starttrigger Eingang, triggert die Bildaufnahme
- IO2 Ergebnis OK Ausgang, schaltet bei positivem Auswerteergebnis
- IO3 Ergebnis NOK Ausgang, schaltet bei negativem Auswerteergebnis
- IO4 Betriebsbereit Ausgang, schaltet bei Betriebsbereitschaft

Nachfolgend wird die externe Beschaltung als Schaltein- bzw. -ausgang beschrieben, die jeweilige Funktionszuordnung zu den Schaltein-/-ausgängen wird im webConfig eingestellt.

#### Funktion als Schalteingang

![](_page_35_Figure_12.jpeg)

Bild 5.3: Anschlussbild IO1 bis IO8 als Schalteingang konfiguriert

#### Funktion als Schaltausgang

![](_page_35_Figure_15.jpeg)

Bild 5.4: Anschlussbild IO1 bis IO8 als Schaltausgang konfiguriert

![](_page_35_Picture_17.jpeg)

#### Achtung!

Jeder parametrierte Schaltausgang ist kurzschlussfest! Belasten Sie den jeweiligen Schaltausgang des LSIS 4xxi im Normalbetrieb maximal mit 60mA bei +18 ... +30 VDC!

## 5.2.2 BUS OUT - RS 232 und Schaltein-/ausgang 5 bis 8

Die RS 232-Schnittstelle dient zur Ausgabe von Prüfergebnissen, Details siehe webConfig-Handbuch.

| E           | BUS OUT ( | 8-pol. Bu | chse, A-kodiert)                      |
|-------------|-----------|-----------|---------------------------------------|
|             | Pin       | Name      | Bemerkung                             |
| BUS OUT     | 1         | IO5       | Konfigurierbarer Schaltein-/ausgang 5 |
|             | 2         | IO6       | Konfigurierbarer Schaltein-/ausgang 6 |
| FE 2 GND    | 3         | GND       | Negative Versorgungsspannung 0VDC     |
|             | 4         | 107       | Konfigurierbarer Schaltein-/ausgang 7 |
| 7 6 108     | 5         | IO8       | Konfigurierbarer Schaltein-/ausgang 8 |
|             | 6         | Rx        | Rx Signal (RS 232)                    |
| M12-Buchse  | 7         | Тx        | Tx Signal (RS 232)                    |
| (A-kodiert) | 8         | FE        | Funktionserde                         |
|             | Gewinde   | FE        | Funktionserde (Gehäuse)               |

Tabelle 5.2: Anschlussbelegung BUS OUT

Verwenden Sie vorzugsweise die vorkonfektionierten Leitungen "KS S-M12-8A-P1-...", siehe Tabelle 9.8 "BUS OUT-Leitungen für den LSIS 4xxi" auf Seite 55:

Falls Sie selbstkonfektionierte Leitungen verwenden, beachten Sie folgende Hinweise:

#### Hinweis zum Anschluss der RS 232-Schnittstelle!

Achten Sie auf ausreichende Schirmung. Die gesamte Verbindungsleitung muss geschirmt und geerdet sein.

## RS 232-Leitungsbelegung

![](_page_36_Figure_11.jpeg)

Bild 5.5: Anschlussbelegung RS 232

## Schaltein-/-ausgang

Die frei konfigurierbaren Schaltein-/ausgänge werden im Kapitel 5.2.1 beschrieben.

#### 5.2.3 SERVICE - Ethernet-Host-/Parametrierschnittstelle

Der LSIS 4xxi stellt eine Ethernet-Schnittstelle zur Parametrierung sowie zur Übertragung von Prozessdaten zur Verfügung.

| 5                                | SERVICE (4- | pol. Buchs | se, D-kodiert)          |
|----------------------------------|-------------|------------|-------------------------|
| SERVICE                          | Pin         | Name       | Bemerkung               |
| RD+                              | 1           | TD+        | Transmit Data +         |
|                                  | 2           | RD+        | Receive Data +          |
| TD+(1(0))3 TD-                   | 3           | TD-        | Transmit Data -         |
|                                  | 4           | RD-        | Receive Data -          |
| RD-<br>M12-Buchse<br>(D-kodiert) | Gewinde     | FE         | Funktionserde (Gehäuse) |

Tabelle 5.3: Anschlussbelegung SERVICE

Verwenden Sie vorzugsweise die vorkonfektionierten Leitungen "KS ET-M12-4A-P7-...", "KSS ET-M12-4A-M12-4A-P7-..." und "KSS ET-M12-4A-RJ45-A-P7-...", siehe "Zubehör für die Host-/Serviceschnittstelle" auf Seite 56.

Falls Sie selbstkonfektionierte Leitungen verwenden, beachten Sie folgende Hinweise:

#### Hinweis zum Anschluss der Ethernet-Schnittstelle!

Achten Sie auf ausreichende Schirmung. Die gesamte Verbindungsleitung muss geschirmt und geerdet sein. Die Adern RD+/RD- und TD+/TD- müssen paarig verseilt sein. Verwenden Sie mindestens CAT 5 Leitungen zur Verbindung.

#### Ethernet-Leitungsbelegung

![](_page_37_Figure_11.jpeg)

![](_page_37_Picture_12.jpeg)

## 6 Inbetriebnahme und Konfiguration

### 6.1 Verbindung zwischen PC und LSIS 4xx*i* herstellen

#### 6.1.1 Gerätestart

Legen Sie die Versorgungsspannung +18 ... +30VDC (typ. +24VDC) an. Die Kamera läuft hoch und auf dem Display erscheint folgende Meldung:

![](_page_38_Picture_6.jpeg)

## 6.1.2 Ethernet-Verbindung herstellen

Die Ethernet-Verbindung dient als Hostschnittstelle und zur Konfiguration des LSIS 4xx*i* über einen PC mit Browser.

![](_page_38_Picture_9.jpeg)

#### Hinweis!

Damit PC und LSIS 4xxi miteinander kommunizieren können, müssen beide sich im gleichen Subnetz befinden und unterschiedliche Netzwerkadressen haben.

Normalerweise genügt es, die Ethernet-Einstellungen (= TCP/IP-Konfiguration) an einem der beiden Geräte (LSIS 4xx<sup>1</sup>/PC) an die des anderen Geräts anzupassen.

Wird der PC üblicherweise mit DHCP-Adressvergabe an ein Netzwerk angeschlossen, ist es für den Zugriff auf den LSIS 4xx*i* am einfachsten, in den TCP/IP-Einstellungen des PC eine alternative Konfiguration anzulegen. Diese Vorgehensweise bietet sich an, wenn der LSIS 4xx*i* im Betrieb später nicht an ein vorhandenes Ethernet-Netzwerk angeschlossen wird. Lesen Sie dazu weiter in Kapitel 6.1.3.

Alternativ können Sie auch den LSIS 4xx*i* in ein vorhandenes Netzwerk einbinden und von einem ebenfalls an das Netzwerk angeschlossenen PC aus konfigurieren. Lesen Sie dazu weiter in Kapitel 6.1.4.

#### 6.1.3 LSIS 4xx*i* von einem Notebook aus ohne Netzwerk konfigurieren

Überprüfen Sie die Netzwerkadresse des LSIS 4xxi, indem Sie aus dem Normalbetrieb des LSIS 4xxi heraus dreimal nacheinander die Bestätigungstaste d drücken.

Sie gelangen damit ins Untermenü Netzwerkeinstellungen und können die aktuellen Einstellungen des LSIS 4xxi ablesen.

🗞 Notieren Sie sich die Werte für Addr und Mask.

Der Wert in Mask gibt an, welche Stellen der IP-Adresse von PC und LSIS 4xx*i* übereinstimmen müssen, damit sie miteinander kommunizieren können.

| Adresse des LSIS 4xxi | Netzmaske     | Adresse des PC  |
|-----------------------|---------------|-----------------|
| 192.168.060.101       | 255.255.255.0 | 192.168.060.xxx |
| 192.168.060.101       | 255.255.0.0   | 192.168.xxx.xxx |

Tabelle 6.1: Adressvergabe im Ethernet

Anstelle von xxx können Sie jetzt Ihrem PC beliebige Zahlen zwischen 000 und 255 zuteilen, aber NICHT DIE GLEICHEN wie beim LSIS 4xx*i*.

Also z.B. 192.168.060.110 (aber nicht 192.168.060.101!).

Haben LSIS 4xx*i* und PC die gleiche IP-Adresse können sie nicht miteinander kommunizieren.

#### Einstellen der IP-Adresse am PC

- Melden Sie sich an Ihrem PC als Administrator an.
- Gehen Sie überStart->Systemsteuerung ins Menü Netzwerkverbindungen (Windows 2000/XP) bzw. ins Netzwerk- und Freigabecenter (Windows Vista/Windows 7).
- Wählen Sie dort die LAN-Verbindung und rufen Sie mit Mausklick rechts die zugehörige Eigenschaften-Seite auf.
- Wählen Sie das Interneterotokoll (TCP/IP) aus (ggf. nach unten scrollen) und klicken Sie auf Eisenschaften.
- Wählen Sie im Fenster Eisenschaften von InternetProtokoll (TCP/IP) den Reiter Alternative Konfisuration.
- Stellen Sie die IP-Adresse des PCs im Adressbereich des LSIS 4xxi ein. Achtung: nicht die Gleiche wie beim LSIS!

![](_page_39_Picture_19.jpeg)

- 🗞 Stellen Sie die Subnetzmaske des PCs auf den gleichen Wert wie beim LSIS 4xxi ein.
- ✤ Schließen Sie den Einstellungsdialog, indem Sie alle Fenster mit 0K bestätigen
- Verbinden Sie die Schnittstelle "Service" des LSIS 4xxi direkt mit dem LAN-Port Ihres PCs.

![](_page_40_Picture_2.jpeg)

Bild 6.1: Anschluss LSIS 4xxi an PC

Der PC versucht zuerst über die automatische Konfiguration eine Netzwerkverbindung herzustellen. Dies dauert einige Sekunden, danach wird die alternative Konfiguration aktiviert, die Sie soeben eingestellt haben und damit kann der PC dann mit dem LSIS 4xx*i* kommunizieren.

#### 6.1.4 LSIS 4xx*i* in ein vorhandenes Netzwerk einbinden

Soll der LSIS 4xx*i* auch später im laufenden Betrieb neu konfiguriert werden können und ist am Installationsort ein Netzwerkanschluss vorhanden, dann bietet es sich an, den LSIS 4xx*i* entsprechend der Parameter des vorhandenen Netzwerks einzustellen. Dabei gibt es prinzipiell die Möglichkeit, die Adresse automatisch per DHCP zuteilen zu lassen, oder aber eine feste Adresse zuzuweisen.

Erkundigen Sie sich bei Ihrem Netzwerkadministrator nach der zu verwendenden Methode und - bei fester Adresszuweisung - nach den vorgesehenen Einstellungen für Adresse, Subnetzmaske und Gateway.

#### Mit DHCP-Server

Aktivieren Sie per Display am LSIS die DHCP-Funktion (siehe "Ändern der Netzwerkeinstellungen am Display" auf Seite 49).

Der Sensor startet nach Aktivierung der DHCP-Funktion neu. Wenn Sie ihn jetzt an ein Netzwerk mit DHCP-Server anschließen, erhält er automatisch eine IP-Adresse zugewiesen. Jetzt können Sie den LSIS 4xx*i* über einen beliebigen PC im gleichen Netzwerk konfigurieren.

#### Mit fester IP-Adresse

Stellen Sie per Display am LSIS die zuvor vom Netzwerkadministrator erhaltenen Parameter ein (siehe "Ändern der Netzwerkeinstellungen am Display" auf Seite 49).

Der Sensor startet nach Änderung der Ethernet-Konfiguration neu. Wenn Sie ihn jetzt an ein Netzwerk anschließen, arbeitet er mit der manuell zugewiesenen IP-Adresse.

Jetzt können Sie den LSIS 4xx*i* über einen beliebigen PC im gleichen Netzwerk konfigurieren.

## 6.2 Konfiguration mittels webConfig

Mit dem Leuze webConfig steht für die Konfiguration der Smart Kameras der Baureihe LSIS 4xx*i* eine vom Betriebssystem unabhängige, auf Web-Technologie basierende, graphische Bedienoberfläche zur Verfügung.

Durch die Verwendung von HTTP als Kommunikationsprotokoll und die clientseitige Beschränkung auf Standardtechnologien (HTML, JavaScript und AJAX), welche von allen heute verbreiteten, modernen Browsern (z.B. **Mozilla Firefox** ab Version 3.0 oder **Internet Explorer** ab Version 8.0) unterstützt werden, ist es möglich, das **Leuze webConfig** auf jedem Internet-fähigen PC zu betreiben.

Starten Sie den auf Ihrem PC befindlichen Browser und geben Sie folgende Adresse ein: **192.168.60.101**, bzw. die zuvor von Ihnen eingestellte Adresse / vom DHCP-Server zugewiesene Adresse.

**192.168.60.101** ist die Leuze Standard Service-Adresse für die Kommunikation mit den Smart Kameras der Baureihe LSIS 4xx*i*.

Sie können die Netzwerkadresse des LSIS 4xx*i* überprüfen, indem Sie aus dem Normalbetrieb des LSIS 4xx*i* heraus am Display dreimal nacheinander die Bestätigungstaste drücken.

Bei korrekt im Browser eingegebener IP-Adresse erscheint auf Ihrem PC die nachfolgende Startseite.

![](_page_41_Picture_9.jpeg)

Bild 6.2: Startseite des webConfig

![](_page_41_Picture_11.jpeg)

#### Hinweis!

Das webConfig ist komplett in der Firmware des LSIS 4xxi enthalten. Je nach Firmwareversion kann die Startseite von der oben dargestellten abweichen. Die webConfig-Menüs sind intuitiv bedienbar und beinhalten Hilfetexte sowie Tooltipps. Da die webConfig Bedienoberfläche ständig weiterentwickelt wird, wird sie in einer gesonderten Softwarebeschreibung erläutert. Alle freigegebenen Versionen dieser Softwarebeschreibung finden Sie im Downloadbereich der Leuze electronic Homepage: www.leuze.de/...

#### Tätigkeiten im webConfig

Richten Sie den LSIS 4xx*i* mit Hilfe des webConfig ein. Folgende Punkte sollten Sie dabei beachten:

- Parametrieren Sie mindestens ein Prüfprogramm und aktivieren Sie dieses.
- Richten Sie einen der 8 IOs als Triggereingang für das Prüfprogramm ein. Sorgen Sie dafür, dass dieser Eingang korrekt angeschlossen ist (siehe Kapitel 5.2).
- Falls Sie die RS232-Schnittstelle zur Kommunikation mit der Prozess-Steuerung verwenden, müssen Sie die Übertragungsparameter der RS232-Schnittstelle im Datenausgabetool des jeweiligen Prüfprogramms konfigurieren.

Wie das im webConfig funktioniert, entnehmen Sie bitte der Softwarebeschreibung des webConfig.

## 7 Display und Bedienfeld

## 7.1 Aufbau des Bedienfeldes

| PWR | I01 I02 I03 I04<br>I05 I06 I07 I08<br>ATT ERR TMP | BUS |
|-----|---------------------------------------------------|-----|
|     | Schnittstellen                                    | ESC |
|     | ▲ Leuze electronic                                | ł   |

Bild 7.1: Aufbau des Bedienfeldes

## 7.2 Statusanzeige und Bedienung

## 7.2.1 Anzeigen im Display

- IO1 ... IO8 Schaltein- bzw. ausgang 1 ...8 aktiv (Funktion je nach eingestellter Parametrierung).
- ATT Warnung (Attention)
- ERR Interner Gerätefehler (Error)
- TMP Zulässige Geräteinnentemperatur über- / unterschritten
- RS232 Art der integrierten Prozess-Schnittstelle
- ETH Statusanzeige der Ethernetverbindung:
  - ETH100 bedeutet, dass eine 100Mbit-Ethernetverbindung besteht.
  - ETH10 bedeutet, dass eine 10Mbit-Ethernetverbindung besteht.
  - Wird ETH nicht angezeigt, besteht keine Ethernetverbindung.

Im Zentrum des Displays können optional prüfprogrammspezifische Ergebnisse angezeigt werden.

#### 7.2.2 Bedientasten

|     | Aufwärts | Navigieren nach oben/seitlich.                    |
|-----|----------|---------------------------------------------------|
|     | Abwärts  | Navigieren nach unten/seitlich.                   |
| ESC | ESC      | Menüpunkt verlassen.                              |
| F   | ENTER    | Wert bestätigen/eingeben, Wechsel der Menüebenen. |

#### Bewegen innerhalb der Menüs

Die Menüs innerhalb einer Ebene werden mit den Aufwärts/Abwärts-Tasten () 💌 gewählt.

Der angewählte Menüpunkt wird mit der Bestätigungstaste 🛹 aktiviert.

Drücken der Rücksprungtaste (ESC) wechselt in die nächsthöhere Menüebene.

Mit Betätigung einer der Tasten wird für 10min. die Display-Beleuchtung aktiviert.

#### Einstellen von Werten

Wenn eine Werte-Eingabe möglich ist, dann sieht das Display wie folgt aus:

![](_page_44_Figure_11.jpeg)

Den gewünschten Wert stellen Sie mit den Tasten 🔊 und 🕑 ein. Eine versehentliche Falscheingabe können Sie durch Anwählen von <-I und anschließendem Drücken von 🕢 korrigieren.

Wählen Sie dann save mit den Tasten ( ) aus und speichern Sie den eingestellten Wert durch Drücken von ( ).

#### Auswahl von Optionen

Wenn eine Optionsauswahl möglich ist, dann sieht das Display wie folgt aus:

![](_page_44_Figure_16.jpeg)

Die gewünschte Option wählen Sie mit den Tasten ( ) an. Sie aktivieren die Option durch Drücken von (

| 7.2.3 | LED-Statusanzeigen |                   |                                                                                |  |  |  |  |
|-------|--------------------|-------------------|--------------------------------------------------------------------------------|--|--|--|--|
|       | LED                | PWR               |                                                                                |  |  |  |  |
|       | PWR                | aus               | Gerät OFF                                                                      |  |  |  |  |
|       | 0                  |                   | - keine Versorgungsspannung                                                    |  |  |  |  |
|       | PWR                | blinkt grün       | Gerät ok, Initialisierungsphase                                                |  |  |  |  |
|       |                    |                   | <ul> <li>keine Inspektion moglich</li> <li>Spannung liegt an</li> </ul>        |  |  |  |  |
|       |                    |                   | - Selbsttest läuft                                                             |  |  |  |  |
|       |                    |                   | <ul> <li>Initialisierung lauft</li> <li>Prüfprogramm wird aktiviert</li> </ul> |  |  |  |  |
|       | PWR                | arün Dauerlicht   | Gerät ok                                                                       |  |  |  |  |
|       | $\bigcirc$         | grun Dauenicht    | - Inspektionsmodus                                                             |  |  |  |  |
|       |                    |                   | - Selbsttest erfolgreich beendet                                               |  |  |  |  |
|       |                    |                   | - Geräteüberwachung aktiv                                                      |  |  |  |  |
|       | PWR                | orange Dauerlicht | Service Mode                                                                   |  |  |  |  |
|       | $\bigcirc$         | orange Datement   | - Konfigurationsmodus                                                          |  |  |  |  |
|       |                    |                   | - Konfiguration über das webConfig                                             |  |  |  |  |
|       | PWR                | blinkt rot        | Gerät ok. Warnung gesetzt                                                      |  |  |  |  |
|       |                    | Dimiteriot        | - Inspektionsmodus                                                             |  |  |  |  |
|       |                    |                   | - vorübergehende Betriebsstörung                                               |  |  |  |  |
|       |                    |                   | - Details siehe "Fehlersignalisierung per LED" auf Seite 51                    |  |  |  |  |
|       | PWR                | rot Dauerlicht    | Gerätefehler / Parameterfreigabe                                               |  |  |  |  |
|       | •                  |                   | - keine Inspektion möglich                                                     |  |  |  |  |
|       |                    |                   | - Details siehe "Fehlersignalisierung per LED" auf Seite 51                    |  |  |  |  |
|       | LED I              | BUS               |                                                                                |  |  |  |  |
|       | BUS                |                   |                                                                                |  |  |  |  |
|       | 0                  | aus               | Keine Versorgungsspannung                                                      |  |  |  |  |
|       | BUS                |                   | - keine Kommunikation möglich                                                  |  |  |  |  |
|       | -0-                | blinkt grün       | Businitialisierung                                                             |  |  |  |  |
|       | 1                  |                   | - kann sehr kurz sein, 1 Impuls                                                |  |  |  |  |
|       | BUS                | grün Dauerlicht   | BUS ok                                                                         |  |  |  |  |
|       | O                  | gran Dadernont    | - Gerät sende- / empfangsbereit                                                |  |  |  |  |
|       | BŲS                |                   |                                                                                |  |  |  |  |
|       |                    | blinkt rot        | Kommunikationsfehler                                                           |  |  |  |  |
|       | 1.1                |                   | <ul> <li>UAH I-Fehler (Frameerror, Parityerror, …)</li> </ul>                  |  |  |  |  |

## 7.3 Menübeschreibung

Nachdem die Smart Kamera an Spannung liegt, wird für einige Sekunden ein Startup-Bildschirm eingeblendet. Danach zeigt das Display das Hauptmenü.

#### 7.3.1 Die Hauptmenüs

![](_page_46_Figure_5.jpeg)

![](_page_47_Picture_2.jpeg)

#### Hinweis!

Das Display bietet nur eingeschränkte Konfigurationsmöglichkeiten. Die einstellbaren Parameter sind hier im Kapitel 7.3 beschrieben.

Volle Konfigurationsmöglichkeiten bietet nur das webConfig, das weitgehend selbsterklärend ist. Die Nutzung des webConfig wird in Kapitel 6 beschrieben. Dort finden Sie auch Hinweise zur Inbetriebnahme mit Hilfe des webConfig.

### 7.3.2 Statusanzeigen

![](_page_47_Picture_7.jpeg)

#### Hauptmenü Statusanzeigen

- Statusanzeigen der Schaltein-/ausgänge
- · Anzeige von Warnungen und Fehlern
- Statusinformationen der Geräteschnittstellen
- Optional: prüfprogrammspezifische Anzeige

Siehe "Anzeigen im Display" auf Seite 41.

Drücken Sie die Bestätigungstaste, um zwischen Netzwerkeinstellungen und Schaltein- und Ausgängen auszuwählen.

Das Untermenü Netzwerkeinstellungen bietet Informationen zur eingestellten Netzwerkadresse des LSIS 4xx*i*, der zugehörigen Netzmaske und der Gatewayadresse.

Die Angabe "Kanal 1" wird standardmäßig angezeigt. Zur Zeit (06/ 2009) wird nur ein Ethernet-Kanal unterstützt.

Das Untermenü Schaltein- / aussänse bietet Informationen zur aktuellen Konfiguration der IOs des LSIS 4xx*i*. Für jeden der 8 IOs wird der zugewiesene Name sowie der Status angezeiat (Eingang = I/Ausgang = O).

#### 7.3.3 Statistik

| <u>Statistik</u><br>Zählerstand |   |
|---------------------------------|---|
| 9eprüft:                        | 0 |
| OK:                             | 0 |
| NOK:                            | 0 |

#### Hauptmenü Statistik

Im Statistikmenü können Sie sehen, wie viele Teile seit dem letzten Rücksetzen des Zählers insgesamt geprüft wurden, wie viele Prüfergebnisse OK und wie viele nicht OK waren.

#### 7.3.4 Parametermenü

Parameter Parameterverwaltun<del>s</del> Displayeinstellungen Programmauswahl Ethernet Hauptmenü Parameter

Editieren der Ethernet-Adressierung sowie Selektion von auf dem LSIS 4xx*i* gespeicherten Prüfprogrammen.

#### Parameterverwaltung

Das Untermenü Parameterverwaltung dient zum Sperren und Freigeben der Parametereingabe am Display und zum Zurücksetzen auf Default-Werte.

| Ebene 3               | Ebene 4 | Auswahloption/Einstellmöglichkeit<br>Beschreibung                                                                                                    | Standard |
|-----------------------|---------|----------------------------------------------------------------------------------------------------|----------|
| Parameterfreigabe     |         | OFF/ON<br>Die Standardeinstellung (0FF) schützt vor ungewollten<br>Parameterveränderungen.                                                                                                    | OFF      |
|                       |         | Bei aktivierter Parameterfreigabe (DN) ist es möglich, manuell Parameter zu verändern.                                                                                                    |          |
| Parameter auf Default |         | Drücken der Bestätigungstaste () nach Anwahl von<br>Farameter auf Default setzt ohne weitere Sicher-<br>heitsabfragen alle Parameter auf ihre Standardeinstellun-<br>gen zurück.<br>Als Disolavsprache wird dabei Englisch eingestellt. |          |

Tabelle 7.1: Untermenü Parameterverwaltung

#### Displayeinstellungen

Im Untermenü Diselageinstellungen kann über den Menüpunkt Drehen um 180° die komplette Anzeige auf den Kopf gestellt, also um 180° gedreht werden, um ggf. die gute Lesbarkeit des Displays am Einbauort zu ermöglichen.

#### Programmauswahl

Im Untermenü Programmauswahl kann über eine Scrollleiste ein beliebiges der auf dem LSIS 4xx*i* gespeicherten Prüfprogramme aktiviert werden.

Ein ausgewähltes Programm wird mit Drücken der Bestätigungstaste sofort aktiviert. Sollte in diesem Moment jedoch gerade ein Prüfzyklus stattfinden, wird dieser vollständig beendet und ausgewertet.

Während das neue Prüfprogramm aktiviert wird, blinkt die LED "PWR" grün.

| Ebene 3        | Ebene 4 | Auswahloption/Einstellmöglichkeit                          | Standard |
|----------------|---------|------------------------------------------------------------|----------|
|                |         | Beschreibung                                               |          |
| Programmname 1 |         | Hier finden Sie die zuvor im webConfig erstellten Prüfpro- |          |
| Programmname 2 |         | gramme.                                                    |          |
| Programmname 3 |         |                                                            |          |
|                |         |                                                            |          |

Tabelle 7.2: Untermenü Programmauswahl

#### Ethernet

Im Untermenü Ethernet wird die Host-/Service-Schnittstelle des LSIS 4xxi konfiguriert.

| Ebene 3    | Ebene 4           | Auswahloption/Einstellmöglichkeit<br>Beschreibung                                                                                                    | Standard        |
|------------|-------------------|----------------------------------------------------------------------------------------------------|-----------------|
| Ethernet 1 | IP Adresse        | Die IP Adresse kann auf einen beliebigen Wert im Format<br>xxx.xxx.xxx eingestellt werden.<br>Normalerweise teilt der Netzwerk-Administrator die IP<br>Adresse zu, die hier eingestellt werden muss. Ist DHCP<br>aktiviert, dann ist die hier gemachte Einstellung unwirk-<br>sam und der LSIS 4xxi wird auf die Werte eingestellt, die<br>er vom DHCP-Server erhält.                                                                                                    | 192.168.060.101 |
|            | Gateway           | Die Gateway-Adresse kann auf einen beliebigen Wert im<br>Format xxx.xxx.xxx eingestellt werden.<br>Über das Gateway kommuniziert der LSIS 4xxi mit Teil-<br>nehmern in andern Subnetzen. Eine Aufteilung der Lese-<br>anwendung auf mehrere Subnetze ist eher ungewöhnlich<br>und die Einstellung der Gateway Adresse ist daher meist<br>ohne Bedeutung.                                                                                                    | 000.000.000.000 |
|            | Netzmaske         | Die Netzmaske kann auf einen beliebigen Wert im Format<br>xxx.xxx.xxx eingestellt werden.<br>Üblicherweise wird der LSIS 4xxi in einem privaten Class<br>C Netzwerk eingesetzt werden und die Standard-Einstel-<br>lung kann unverändert übernommen werden.<br><b>Achtung:</b> Es ist hier möglich, beliebige Werte für<br>xxx.xxx.xxx einzugeben. Allerdings sind nur die Werte<br>255 oder 000 für xxx zulässig. Werden andere Werte ein-<br>gestellt, kommt es nach Neustart des LSIS 4xxi zu einer<br>Fehlermeldung. | 255.255.255.000 |
|            | DHCP<br>aktiviert | Aus/Ein<br>Wenn DHCP aktiviert ist, bezieht der LSIS 4xxi die Ein-<br>stellungen zu IP-Adresse, Gateway und Netzmaske von<br>einem DHCP-Server. Die oben gemachten manuellen<br>Einstellungen sind unwirksam, bleiben aber erhalten und<br>werden wieder wirksam, wenn DHCP deaktiviert wird.                                                                                                    | Aus             |

Tabelle 7.3: Untermenü Ethernet

#### 7.3.5 Sprachauswahlmenü

Es stehen 5 Displaysprachen zur Auswahl:

- Deutsch
- English (Englisch)
- Español (Spanisch)
- Français (Französisch)
- Italiano (Italienisch)

#### 7.3.6 Servicemenü

#### Zustandsmeldungen

Dieser Menüpunkt dient ausschließlich zu Service-Zwecken durch Leuze electronic.

## 7.4 Bedienung

Hier sind beispielhaft wichtige Bedienvorgänge detailliert beschrieben.

#### Parameterfreigabe

Im Normalbetrieb können Parameter nur betrachtet werden. Sollen Parameter geändert werden, so muss der Menüpunkt **ON** im Menü **Parameterfreigabe** aktiviert werden. Gehen Sie dazu wie folgt vor:

![](_page_50_Figure_6.jpeg)

#### Netzwerkkonfiguration

Informationen zur Netzwerkkonfiguration finden Sie im Kapitel "Inbetriebnahme und Konfiguration" auf Seite 36. Falls Sie doch einmal die IP-Adresse des LSIS 4xx*i* per Display einstellen müssen, gehen Sie wie folgt vor:

#### Ändern der Netzwerkeinstellungen am Display

| Parameter<br>Parameterverwaltung<br>Displayeinstellungen<br>Programmauswahl<br>Ethernet | Wählen Sie im Parametermenü mit den Tasten 🔊 🔊 den<br>Menüpunkt Ethernet an.                                                                                                    |
|-----------------------------------------------------------------------------------------|----------------------------------------------------------------------------------------------------|
| Ethernet                                                                                | Drücken Sie die Bestätigungstaste, um ins Menü<br>Ethernet zu gelangen.                                                                                                    |
| o Ethernet 1                                                                            | Drücken Sie erneut die Peetätigungsteste um ins Menü                                                                                                    |
| •                                                                                       | Ethernet 1 zu gelangen.                                                                                                    |
| Ethernet 1<br>IP-Adresse<br>Gateway<br>Netzmaske<br>DHCP aktiviert                      | Wählen Sie mit den Tasten 🔊 nacheinander die Menü-<br>punkte IP Adresse, Gateway und Netzmaske an und<br>stellen Sie die gewünschten Werte ein, bzw. aktivieren Sie<br>die DHCP-Funktion. |
| ESC                                                                                     | Verlassen Sie das Menü Ethernet 1 mit der ESCAPE-<br>Taste                                                                                                    |
| Konfiguration geändert,<br>System muss neu<br>gestartet werden<br>ok<br>cancel          | Es erscheint nebenstehende Meldung. Bestätigen Sie mit<br>ŪK, um einen Neustart zu veranlassen und die geänderte<br>Konfiguration zu aktivieren.                                          |

## Prüfprogrammauswahl

Im laufenden Betrieb des LSIS 4xx*i* können Sie per Display einfach das Prüfprogramm wechseln. Voraussetzung dafür ist, dass zuvor per webConfig mehrere Prüfprogramme eingerichtet wurden.

| Parameter<br>Parameterverwaltung<br>Displayeinstellungen<br>Programmauswahl<br>Ethernet | Wählen Sie im Parametermenü mit den Tasten 🔊 💿 den<br>Menüpunkt Proэrаммаизнаhl an.                                                                                                    |
|-----------------------------------------------------------------------------------------|----------------------------------------------------------------------------------------------------|
| (J)                                                                                     | Drücken Sie die Bestätigungstaste, um ins Menü Parame-<br>terverwaltung zu gelangen.                                                                                                    |
| Programmauswahl                                                                         |                                                                                                    |
| o Blob<br>Programm 2<br>Programm 3<br>                                                  | Wählen Sie im Programmauswahlmenü mit den Tasten<br>(A) (Institution) das gewünschte Prüfprogramm an.                                                                                                    |
| (J)                                                                                     | Drücken Sie die Bestätigungstaste, um das Prüfprogramm<br>zu aktivieren.<br>Ein ausgewähltes Programm wird mit Drücken der Bestäti-<br>gungstaste sofort aktiviert. Sollte in diesem Moment<br>jedoch gerade ein Prüfzyklus stattfinden, wird dieser voll-<br>ständig beendet und ausgewertet.<br>Während das neue Prüfprogramm aktiviert wird, blinkt die |
| (ESC) (ESC)                                                                             | Drücken Sie zweimal die Rücksprungtaste, um zurück ins<br>Hauptmenü zu gelangen.                                                                                                    |

## 8 Diagnose und Fehlerbehebung

## 8.1 Fehlersignalisierung per LED

| Fehler            | mögliche Fehlerursache                                                                                | Maßnahmen                                                                                      |
|-------------------|----------------------------------------------------------------------------------------------------|------------------------------------------------------------------------------------------------|
| Status LED PWR    |                                                                                                    |                                                                                                |
| Aus               | <ul> <li>Keine Versorgungsspannung an das<br/>Gerät angeschlossen</li> <li>Hardware-Fehler</li> </ul> | <ul> <li>Versorgungsspannung überprüfen</li> <li>Gerät zum Kundendienst einschicken</li> </ul> |
| Rot blinkend      | • Warnung                                                                                             | Diagnosedaten abfragen und daraus<br>resultierende Maßnahmen vornehmen                         |
| Rot Dauerlicht    | <ul> <li>Fehler: evtl. keine Funktion möglich</li> </ul>                                              | Interner Gerätefehler                                                                          |
| Orange Dauerlicht | <ul> <li>Gerät im Service-Mode<br/>(Parameterfreigabe)</li> </ul>                                     | Service Mode mit webConfig bzw. Dis-<br>play zurücksetzen                                      |
| Status LED BUS    |                                                                                                    |                                                                                                |
| Aus               | <ul> <li>Keine Versorgungsspannung an das<br/>Gerät angeschlossen</li> <li>Hardware-Fehler</li> </ul> | <ul> <li>Versorgungsspannung überprüfen</li> <li>Gerät zum Kundendienst einschicken</li> </ul> |
| Rot blinkend      | <ul> <li>Kommunikationsfehler</li> </ul>                                                              | Schnittstelle überprüfen                                                                       |

Tabelle 8.1: Allgemeine Fehlerursachen

## 0 ]]

#### Hinweis!

Bitte benutzen Sie das Kapitel 8 als Kopiervorlage im Servicefall.

Kreuzen Sie bitte in der Spalte "Maßnahmen" die Punkte an, die Sie bereits überprüft haben, füllen Sie das nachstehende Adressfeld aus und faxen Sie die Seiten zusammen mit Ihrem Serviceauftrag an die unten genannte Fax-Nummer.

#### Kundendaten (bitte ausfüllen)

| Gerätetyp :                   |  |
|-------------------------------|--|
| Softwareversion :             |  |
| Firma :                       |  |
| Kundenbestellnummer :         |  |
| Ansprechpartner / Abteilung : |  |
| Telefon (Durchwahl) :         |  |
| Fax :                         |  |
| Strasse / Nr :                |  |
| PLZ / Ort :                   |  |
| Land :                        |  |

*Leuze Service-Fax-Nummer:* +49 7021 573 - 199

## 9 Typenübersicht und Zubehör

## 9.1 Typenübersicht LSIS 4xx*i* - Standardgeräte

| Typenbezeichnung            | Brennweite Geh | Gehäusefenster | Farbe der LED- | Funktionsumfang  |                 |                 | Artikel-Nr. |
|-----------------------------|----------------|----------------|----------------|------------------|-----------------|-----------------|-------------|
|                             | Objektiv       |                | Beleuchtung    | BLOB-<br>Analyse | Code-<br>Lesung | Messen-<br>Tool |             |
| LSIS 412/ M43-W1            | 8mm            | Glas           | Weiß           | •                |                 |                 | 50108177    |
| LSIS 412/ M43-W1-01         | 8mm            | Kunststoff     | Weiß           | •                |                 |                 | 50112928    |
| LSIS 412/ M43-I1            | 8mm            | Glas           | Infrarot       | •                |                 |                 | 50116970    |
| LSIS 412/ M43-I1-01         | 8mm            | Kunststoff     | Infrarot       | •                |                 |                 | 50116969    |
| LSIS 412/ M43-M1            | 8mm            | Glas           | RGBW           | •                |                 |                 | 50116972    |
| LSIS 412/ M43-M1-01         | 8mm            | Kunststoff     | RGBW           | •                |                 |                 | 50116971    |
| LSIS 412/ M45-W1            | 16mm           | Glas           | Weiß           | •                |                 |                 | 50108990    |
| LSIS 412/ M45-W1-01         | 16mm           | Kunststoff     | Weiß           | •                |                 |                 | 50112929    |
| LSIS 412/ M45-I1            | 16mm           | Glas           | Infrarot       | •                |                 |                 | 50116974    |
| LSIS 412/ M45-I1-01         | 16mm           | Kunststoff     | Infrarot       | •                |                 |                 | 50116973    |
| LSIS 412/ M45-M1            | 16mm           | Glas           | RGBW           | •                |                 |                 | 50116976    |
| LSIS 412/ M45-M1-01         | 16mm           | Kunststoff     | RGBW           | •                |                 |                 | 50116975    |
| LSIS 422/ M43-W1            | 8mm            | Glas           | Weiß           |                  | ٠               |                 | 50108178    |
| LSIS 422/ M43-W1-01         | 8mm            | Kunststoff     | Weiß           |                  | ٠               |                 | 50113055    |
| LSIS 422/ M43-I1            | 8mm            | Glas           | Infrarot       |                  | ٠               |                 | 50116978    |
| LSIS 422/ M43-I1-01         | 8mm            | Kunststoff     | Infrarot       |                  | ٠               |                 | 50116977    |
| LSIS 422/ M43-M1            | 8mm            | Glas           | RGBW           |                  | •               |                 | 50116980    |
| LSIS 422 <i>i</i> M43-M1-01 | 8mm            | Kunststoff     | RGBW           |                  | •               |                 | 50116979    |
| LSIS 422/ M45-W1            | 16mm           | Glas           | Weiß           |                  | •               |                 | 50109829    |
| LSIS 422/ M45-W1-01         | 16mm           | Kunststoff     | Weiß           |                  | ٠               |                 | 50113054    |
| LSIS 422/ M45-I1            | 16mm           | Glas           | Infrarot       |                  | •               |                 | 50116982    |
| LSIS 422/ M45-I1-01         | 16mm           | Kunststoff     | Infrarot       |                  | ٠               |                 | 50116981    |
| LSIS 422/ M45-M1            | 16mm           | Glas           | RGBW           |                  | •               |                 | 50116984    |
| LSIS 422/ M45-M1-01         | 16mm           | Kunststoff     | RGBW           |                  | •               |                 | 50116983    |
| LSIS 462/ M43-W1            | 8mm            | Glas           | Weiß           | •                | •               | •               | 50113053    |
| LSIS 462/ M43-W1-01         | 8mm            | Kunststoff     | Weiß           | •                | •               | •               | 50113052    |
| LSIS 462/ M43-I1            | 8mm            | Glas           | Infrarot       | •                | •               | •               | 50116986    |
| LSIS 462/ M43-I1-01         | 8mm            | Kunststoff     | Infrarot       | •                | •               | •               | 50116985    |
| LSIS 462/ M43-M1            | 8mm            | Glas           | RGBW           | •                | •               | •               | 50116988    |
| LSIS 462 <i>i</i> M43-M1-01 | 8mm            | Kunststoff     | RGBW           | •                | •               | •               | 50116987    |
| LSIS 462/ M45-W1            | 16mm           | Glas           | Weiß           | •                | ٠               | ٠               | 50113051    |
| LSIS 462/ M45-W1-01         | 16mm           | Kunststoff     | Weiß           | •                | •               | •               | 50113037    |
| LSIS 462/ M45-I1            | 16mm           | Glas           | Infrarot       | •                | •               | •               | 50116990    |
| LSIS 462/ M45-I1-01         | 16mm           | Kunststoff     | Infrarot       | •                | •               | •               | 50116989    |
| LSIS 462/ M45-M1            | 16mm           | Glas           | RGBW           | ٠                | ٠               | ٠               | 50116992    |
| LSIS 462 <i>i</i> M45-M1-01 | 16mm           | Kunststoff     | RGBW           | •                | •               | •               | 50116991    |

Tabelle 9.1: Typenübersicht LSIS 4xxi - Standardgeräte

## 9.2 Typenübersicht LSIS 4xx*i* - C-Mount Geräte und Objektive

#### C-Mount Gerätevarianten

| Typenbezeichnung               | Brennweite<br>Objektiv | Gehäusefenster | Farbe der LED-<br>Beleuchtung | BLOB-<br>Analyse | ionsur<br>Coqe-<br>Lesnug | nfang<br>Wessen-<br>Lool | Artikel-Nr. |
|--------------------------------|------------------------|----------------|-------------------------------|------------------|---------------------------|--------------------------|-------------|
| LSIS 412/ M49-X9               | s. Objektiv            | Glas           | -                             | •                |                           |                          | 50117094    |
| LSIS 412/ M49-X9-01            | s. Objektiv            | Kunststoff     | -                             | •                |                           |                          | 50121148    |
| LSIS 422/ M49-X9               | s. Objektiv            | Glas           | -                             |                  | •                         |                          | 50117093    |
| LSIS 462 <mark>1</mark> M49-X9 | s. Objektiv            | Glas           | -                             | •                | •                         | •                        | 50117091    |

Tabelle 9.2: Typenübersicht LSIS 4xx*i* - C-Mount Geräte

#### C-Mount Objektive

| Typenbezeichnung          | Beschreibung                                       | Brennweite | Blende | Artikel-Nr. |
|---------------------------|----------------------------------------------------|------------|--------|-------------|
|                           |                                                    |            |        |             |
| V-LENS-K-C-6-F1,4-1/2-01  | Hochauflösendes C-Mount<br>Kompaktobjektiv CP 6-M  | 6mm        | 1,4    | 50117050    |
| V-LENS-K-C-12-F1,4-1/2-01 | Hochauflösendes C-Mount<br>Kompaktobjektiv CP 12-M | 12mm       | 1,4    | 50037055    |
| V-LENS-K-C-16-F1,4-2/3-01 | Hochauflösendes C-Mount<br>Kompaktobjektiv CP 16-M | 16mm       | 1,4    | 50117051    |
| V-LENS-K-C-25-F1,4-2/3-01 | Hochauflösendes C-Mount<br>Kompaktobjektiv CP 25-M | 25mm       | 1,4    | 50117052    |
| V-LENS-K-C-35-F1,6-2/3-01 | Hochauflösendes C-Mount<br>Kompaktobjektiv CP 35-M | 35mm       | 1,6    | 50104978    |
| V-LENS-K-C-50-F2,8-2/3-01 | Hochauflösendes C-Mount<br>Kompaktobjektiv CP 50-M | 50mm       | 2,8    | 50036468    |
| V-LENS-K-C-75-F2,8-2/3-01 | Hochauflösendes C-Mount<br>Kompaktobjektiv CP 75-M | 75mm       | 2,8    | 50117053    |

Tabelle 9.3: Typenübersicht LSIS 4xx*i* - C-Mount Objektive

## 9.3 Zubehör

| Typenbezeichnung | Beschreibung                                                                        | Artikelnummer |
|------------------|-------------------------------------------------------------------------------------|---------------|
| BT 56            | Befestigungsteil mit Schwalbenschwanz für Rundstange                                | 50027375      |
| BT 59            | Befestigungsteil mit Schwalbenschwanz für ITEM-Aluminiumprofil                      | 50111224      |
| LSIS-ZUB-FIL-01  | Aufschraubbarer Polarisationsfilter für Standardgeräte mit integrierter Beleuchtung | 50113242      |
| LSIS-ZUB-FIL-02  | Tageslicht-Sperrfilter für C-Mount Geräte                                           | 50117985      |
| REF 7A-100x100   | Klebbare Reflexionsfolie, 100mm x 100mm                                             | 50111527      |
| REF 7A-200x300   | Klebbare Reflexionsfolie, 200mm x 300mm                                             | 50116687      |
| REF 7A-1000x600  | Klebbare Reflexionsfolie, 1000mm x 600mm                                            | 50115444      |

Tabelle 9.4: Zubehör für den LSIS 4xxi

## O Hinweis!

Т

**Externe Beleuchtungen** finden Sie im aktuellen Katalog "Identifikationssysteme/Datenübertragungssysteme/Distanzmessung" unter "Industrielle Bildverarbeitung" -> "Bildverarbeitung - Allgemeines Zubehör"

## 9.4 Zubehör vorkonfektionierte Leitungen zur Spannungsversorgung

#### PWR-Anschlussleitung (8-pol. Buchse, A-kodiert) Pin Name Aderfarbe 1 VIN Weiß PWR 2 101 Braun 101 GND FF 3 GND Grün 00 4 102 Gelb 102 VIN 5 103 Grau 103 NC 6 104 Rosa 104 7 NC Blau M12-Buchse (A-kodiert) 8 FE Rot Gewinde FF Blank

#### 9.4.1 Kontaktbelegung PWR-Anschlussleitung

Tabelle 9.5: Leitungsbelegung KD S-M12-8A-P1-...

### 9.4.2 Bestellbezeichnungen der Leitungen zur Spannungsversorgung

| Typenbezeichnung      | Beschreibung                                            | Artikelnummer |
|-----------------------|---------------------------------------------------------|---------------|
|                       |                                                         |               |
| M12-Buchse für PWR, a | axialer Leitungsabgang, offenes Leitungsende, geschirmt |               |
| KD S-M12-8A-P1-020    | Leitungslänge 2m                                        | 50135127      |
| KD S-M12-8A-P1-050    | Leitungslänge 5m                                        | 50135128      |
| KD S-M12-8A-P1-100    | Leitungslänge 10m                                       | 50135129      |
| KD S-M12-8A-P1-150    | Leitungslänge 15m                                       | 50135130      |
| KD S-M12-8A-P1-250    | Leitungslänge 25m                                       | 50135131      |
| KD S-M12-8A-P1-500    | Leitungslänge 50m                                       | 50135132      |

Tabelle 9.6: PWR-Leitungen für den LSIS 4xxi

## 9.5 Zubehör vorkonfektionierte Leitungen für den Busanschluss

| BUS OUT (8-pol. Stecker, A-kodiert) |         |      |           |  |
|-------------------------------------|---------|------|-----------|--|
|                                     | Pin     | Name | Aderfarbe |  |
| BUS OUT                             | 1       | 105  | Weiß      |  |
|                                     | 2       | 106  | Braun     |  |
| GND 2 FE                            | 3       | GND  | Grün      |  |
|                                     | 4       | 107  | Gelb      |  |
|                                     | 5       | 108  | Grau      |  |
|                                     | 6       | Rx   | Rosa      |  |
| M12-Stecker<br>(A-kodiert)          | 7       | Тx   | Blau      |  |
|                                     | 8       | FE   | Rot       |  |
|                                     | Gewinde | FE   | Blank     |  |

## 9.5.1 Kontaktbelegung BUS OUT-Anschlussleitung

Tabelle 9.7: Leitungsbelegung KS S-M12-8A-P1-...

## 9.5.2 Bestellbezeichnungen BUS OUT-Anschlussleitungen

| Typenbezeichnung       | Beschreibung                                               | Artikelnummer |
|------------------------|------------------------------------------------------------|---------------|
|                        |                                                            |               |
| M12-Stecker für BUS OU | T, axialer Leitungsabgang, offenes Leitungsende, geschirmt |               |
| KS S-M12-8A-P1-020     | Leitungslänge 2m                                           | 50135138      |
| KS S-M12-8A-P1-050     | Leitungslänge 5m                                           | 50135139      |
| KS S-M12-8A-P1-100     | Leitungslänge 10m                                          | 50135140      |
| KS S-M12-8A-P1-150     | Leitungslänge 15m                                          | 50135141      |
| KS S-M12-8A-P1-300     | Leitungslänge 30m                                          | 50135142      |

Tabelle 9.8: BUS OUT-Leitungen für den LSIS 4xxi

![](_page_57_Picture_9.jpeg)

#### Hinweis!

Der Betrieb der RS 232 Host-Schnittstelle ist nur mit geschirmten Leitungen mit maximal 10m Leitungslänge zulässig..

## 9.6 Zubehör für die Host-/Serviceschnittstelle

## 9.6.1 Vorkonfektionierte Leitungen mit M12-Stecker/offenem Leitungsende

| M12-Ethernet-Anschlussleitung (4 pol. Stecker, D-kodiert, offenes Leitungsende) |      |              |           |  |  |
|---------------------------------------------------------------------------------|------|--------------|-----------|--|--|
| Service                                                                         | Name | Pin<br>(M12) | Aderfarbe |  |  |
| 2                                                                               | TD+  | 1            | Gelb      |  |  |
|                                                                                 | RD+  | 2            | Weiß      |  |  |
|                                                                                 | TD-  | 3            | Orange    |  |  |
| SH 4                                                                            | RD-  | 4            | Blau      |  |  |
| M12-Stecker<br>(D-kodiert)                                                      | FE   | SH (Gewinde) | -         |  |  |

| Typenbezeichnung         | Beschreibung                                 | Artikelnummer |
|--------------------------|----------------------------------------------|---------------|
|                          |                                              |               |
| M12-Stecker für SERVICE, | axialer Leitungsabgang, offenes Leitungsende |               |
| KS ET-M12-4A-P7-020      | Leitungslänge 2m                             | 50135073      |
| KS ET-M12-4A-P7-050      | Leitungslänge 5m                             | 50135074      |
| KS ET-M12-4A-P7-100      | Leitungslänge 10m                            | 50135075      |
| KS ET-M12-4A-P7-150      | Leitungslänge 15m                            | 50135076      |
| KS ET-M12-4A-P7-300      | Leitungslänge 30m                            | 50135077      |

Tabelle 9.9: Ethernet-Anschlussleitungen M12-Stecker/offenes Leitungsende

| 9.6.2 | Vorkonfektionierte | Leitungen mit | t M12-Stecker/RJ-45-Stecker |
|-------|--------------------|---------------|-----------------------------|
|-------|--------------------|---------------|-----------------------------|

| M12-Ethernet-Anschlussleitung (4 pol. Stecker, D-kodiert, M12 auf RJ-45) |      |              |           |                |  |
|--------------------------------------------------------------------------|------|--------------|-----------|----------------|--|
| Service                                                                  | Name | Pin<br>(M12) | Aderfarbe | Pin<br>(RJ-45) |  |
| 2                                                                        | TD+  | 1            | Gelb      | 1              |  |
|                                                                          | RD+  | 2            | Weiß      | 3              |  |
|                                                                          | TD-  | 3            | Orange    | 2              |  |
| SH 4                                                                     | RD-  | 4            | Blau      | 6              |  |
| M12-Stecker<br>(D-kodiert)                                               | FE   | SH (Gewinde) | -         |                |  |

| ypenbezeichnung Beschreibung     |                   | Artikelnummer |
|----------------------------------|-------------------|---------------|
|                                  |                   |               |
| M12-Stecker für SERVICE auf RJ-4 | 15 Stecker        |               |
| KSS ET-M12-4A-RJ45-A-P7-020      | Leitungslänge 2m  | 50135080      |
| KSS ET-M12-4A-RJ45-A-P7-050      | Leitungslänge 5m  | 50135081      |
| KSS ET-M12-4A-RJ45-A-P7-100      | Leitungslänge 10m | 50135082      |
| KSS ET-M12-4A-RJ45-A-P7-150      | Leitungslänge 15m | 50135083      |
| KSS ET-M12-4A-RJ45-A-P7-300      | Leitungslänge 30m | 50135084      |

Tabelle 9.10: Ethernet-Anschlussleitungen M12-Stecker/RJ-45

| 9.6.3 | Vorkonfektionierte Leitungen mit M12-Stecker/M12-Stecker |
|-------|----------------------------------------------------------|
|-------|----------------------------------------------------------|

| M12-Ethernet-Anschlussleitung (4 pol. Stecker, D-kodiert, beidseitig) |      |              |           |              |  |
|-----------------------------------------------------------------------|------|--------------|-----------|--------------|--|
| Service                                                               | Name | Pin<br>(M12) | Aderfarbe | Pin<br>(M12) |  |
| 2                                                                     | TD+  | 1            | Gelb      | 1            |  |
|                                                                       | RD+  | 2            | Weiß      | 2            |  |
|                                                                       | TD-  | 3            | Orange    | 3            |  |
| SH 4                                                                  | RD-  | 4            | Blau      | 4            |  |
| M12-Stecker<br>(D-kodiert)                                            | FE   | SH (Gewinde) | -         | SH (Gewinde) |  |

| Typenbezeichnung                      | Beschreibung      | Artikelnummer |  |
|---------------------------------------|-------------------|---------------|--|
|                                       |                   |               |  |
| M12-Stecker + M12 Stecker für SERVICE |                   |               |  |
| KSS ET-M12-4A-M12-4A-P7-020           | Leitungslänge 2m  | 50137077      |  |
| KSS ET-M12-4A-M12-4A-P7-050           | Leitungslänge 5m  | 50137078      |  |
| KSS ET-M12-4A-M12-4A-P7-100           | Leitungslänge 10m | 50137079      |  |
| KSS ET-M12-4A-M12-4A-P7-150           | Leitungslänge 15m | 50137080      |  |

Tabelle 9.11: Ethernet-Anschlussleitungen M12-Stecker/M12-Stecker

## 9.6.4 Steckverbinder

| Typenbezeichnung          | Beschreibung                                | Artikelnummer |
|---------------------------|---------------------------------------------|---------------|
| D-ET1                     | RJ45 Stecker zum selbstkonfektionieren      | 50108991      |
| KDS ET M12 / RJ 45 W - 4P | Umsetzer von M12 D-kodiert auf RJ 45 Buchse | 50109832      |

Tabelle 9.12: Steckverbinder für den LSIS 4xxi

## 10 Wartung

## 10.1 Allgemeine Wartungshinweise

Die Smart Kamera LSIS 4xx*i* bedarf im Normalfall keiner Wartung durch den Betreiber.

#### Reinigen

Bei Staubbeschlag reinigen Sie den LSIS 4xx*i* mit einem weichen Tuch und bei Bedarf mit geeignetem Reinigungsmittel.

![](_page_61_Picture_7.jpeg)

#### Hinweis!

Verwenden Sie zur Reinigung der Geräte keine aggressiven Reinigungsmittel wie Verdünner oder Aceton. Das Gehäusefenster bzw. Display kann dadurch eingetrübt werden.

#### Hinweise zur Variante mit Kunststoffscheibe:

Die Flächen werden vorzugsweise mit Pril-® Wasser o. ä., weichem Tuch oder Schwamm abgewischt, und vorsichtig trocken getupft (keinesfalls intensiv abreiben!). Für eine gründliche Reinigung empfehlen sich lösemittelfreie antistatische Kunststoffreiniger, die für Kunststoffe zugelassen sind. Keinesfalls dürfen Scheuermittel (Abrasiva) oder organische Lösungsmittel wie z.B. Alkohol oder Aceton eingesetzt werden, da sie die Oberflächen zerkratzen oder zu Rissen führen können.

## 10.2 Reparatur, Instandhaltung

Reparaturen an den Geräten dürfen nur durch den Hersteller erfolgen.

Wenden Sie sich f
ür Reparaturen an Ihr Leuze Vertriebs- oder Serviceb
üro. Die Adressen entnehmen Sie bitte der Umschlaginnen-/r
ückseite.

![](_page_61_Picture_15.jpeg)

#### Hinweis!

Bitte versehen Sie Geräte, die zu Reparaturzwecken an Leuze electronic zurückgeschickt werden, mit einer möglichst genauen Fehlerbeschreibung.

## 10.3 Abbauen, Verpacken, Entsorgen

#### Wiederverpacken

Für eine spätere Wiederverwendung ist das Gerät geschützt zu verpacken.

![](_page_61_Picture_21.jpeg)

#### Hinweis!

Elektronikschrott ist Sondermüll! Beachten Sie die örtlich geltenden Vorschriften zu dessen Entsorgung.

## 11 Technische Daten

## 11.1 Technische Daten der Standardgeräte mit integriertem Objektiv

| Тур                            | Smart Kamera LSIS 4x2/M4x-W/I/M1(-01)                                                   |                                        |  |
|--------------------------------|-----------------------------------------------------------------------------------------|----------------------------------------|--|
| Elektrische Daten              |                                                                                         |                                        |  |
| Betriebsspannung 1)            | 18 30 VDC (PELV, Class 2 / SELV)                                                        |                                        |  |
| Leistungsaufnahme              | max. 10W                                                                                |                                        |  |
| Prozess-Schnittstelle          | RS 232, Ethernet 10/100 Mbit/s                                                          |                                        |  |
| Service-Schnittstelle          | Ethernet 10/100Mbit/s                                                                   |                                        |  |
| Schalteingang /                | 8 Schaltein-/ausgänge, Funktionen frei programmierbar                                   |                                        |  |
| Schaltausgang                  | - Schalteingang: 18 30 VDC je nach Versorgungsspannung                                  |                                        |  |
|                                | - Schaltausgang: 18 30VDC,                                                              | je nach Versorgungsspannung,           |  |
|                                | I max. = 60mA (je Ausgang) / 100r                                                       | nA (Gesamistrom), kurzschlussiest      |  |
| Echtzeitubr                    | Uhrzeit/Datum (batteriegenuffert, bleibe                                                | n auch bei Spannungsverlust erhalten)  |  |
|                                | Onizen/Datum (batteriegepunert, bieibe                                                  | an auch bei Opannungsvenust ernatten:/ |  |
| Optische Daten                 |                                                                                         |                                        |  |
| Bildsensor                     | Global Shutter CMOS                                                                     |                                        |  |
| Pixelanzahl                    | 752 x 480                                                                               |                                        |  |
| Elektronische Verschlusszeiten | 54µs 20ms                                                                               |                                        |  |
| Integrierte LED-Beleuchtung    | weiß / RGB                                                                              | W / infrarot                           |  |
| Brennweite                     | 8mm (LSIS 4x2 <i>i</i> M43)                                                             | 16mm (LSIS 4x2/ M45)                   |  |
| Objektabstand                  | 50mm … ∞ (LSIS 4x2 <i>i</i> M43…)                                                       | 75mm … ∞ (LSIS 4x2/ M45…)              |  |
| Bedien- / Anzeigeelemente      |                                                                                         |                                        |  |
| Display                        | Monochromes Grafikdisplay, 128 x 64 Pixel, mit Hintergrundbeleuchtung                   |                                        |  |
| Tastatur                       | 4 Ta                                                                                    | sten                                   |  |
| LED's                          | 2 LED's für Power (PWR) und Busstatus (BUS), rot/orange/grün                            |                                        |  |
| Mechanische Daten              |                                                                                         |                                        |  |
| Schutzart                      | IP 65, IP 67<br>(ieweils bei verschraubten M12-Steckern bzw. aufgesetzten Abdeckkappen) |                                        |  |
| VDE-Schutzklasse               | III (EN 61140)                                                                          |                                        |  |
| Gewicht                        | 500g                                                                                    |                                        |  |
|                                | 113 x 75 x 55mm                                                                         |                                        |  |
| Abiliessungen (TX D X T)       | Glas (I SIS 4x2i - 1)                                                                   | Kunststoff (LSIS $4x^{2i} - 1.01$ )    |  |
|                                |                                                                                         |                                        |  |
|                                | Adminian                                                                                | Druckguss                              |  |
| Umgebungsdaten                 | 000                                                                                     | . 4500                                 |  |
| Betriebstemperaturbereich      | 0°C +45°C                                                                               |                                        |  |
| Lagertemperaturbereich         | -20°C +70°C                                                                             |                                        |  |
|                                | max. 90% relative Feuchte, nicht kondensierend                                          |                                        |  |
| LED Beleuchtung weiß/RGBW      | Hisikogruppe 1 (EN 624/1:2008)                                                          |                                        |  |
| LED Beleuchlung Initatol       | Hisikogruppe 0 (EN 624/1:2008)                                                          |                                        |  |
| Cebeek                         | IEC 60068-2-6, lest Fc                                                                  |                                        |  |
| Douoroohook                    | IEC 60068-2-27, Iest Ea                                                                 |                                        |  |
| Dauerschock                    |                                                                                         |                                        |  |
| Verträglichkeit                | EN 01000-6-2,                                                                           | EN 01000-0-4                           |  |

Tabelle 11.1: Technische Daten Smart Kamera LSIS 4x2/M4x-...1(-01)

1) Protective Extra Low Voltage (PELV) - Schutzkleinspannung mit sicherer Trennung / SELV

## 11.2 Technische Daten der Geräte für C-Mount Wechselobjektive

| Тур                            | Smart Kamera LSIS 4x2/ M49-X9                                                 |  |
|--------------------------------|-------------------------------------------------------------------------------|--|
| Elektrische Daten              |                                                                               |  |
| Betriebsspannung 1)            | 18 30 VDC (PELV, Class 2 / SELV)                                              |  |
| Leistungsaufnahme              | max. 8W                                                                       |  |
| Prozess-Schnittstelle          | RS 232, Ethernet 10/100Mbit/s                                                 |  |
| Service-Schnittstelle          | Ethernet 10/100 Mbit/s                                                        |  |
| Schalteingang /                | 8 Schaltein-/ausgänge, Funktionen frei programmierbar                         |  |
| Schaltausgang                  | - Schalteingang: 18 30VDC je nach Versorgungsspannung                         |  |
|                                | - Schaltausgang: 18 30VDC, je nach Versorgungsspannung,                       |  |
|                                | I max. = 60mA (je Ausgang) / 100mA (Gesamtstrom), kurzschlusstest             |  |
| Echtzeitubr                    | Ubrzeit/Datum (batteriegenuffert, bleiben auch bei Spannungsverlust erhalten) |  |
|                                |                                                                               |  |
| Optische Daten                 |                                                                               |  |
| Bildsensor                     | Global Shutter CMOS                                                           |  |
| Pixelanzahl                    | 752 x 480                                                                     |  |
| Elektronische Verschlusszeiten | 54µs 20ms                                                                     |  |
| Objektiv                       | C-Mount                                                                       |  |
| Brennweiten                    | 6 / 12 / 16 / 25 / 35 / 50 / 75mm                                             |  |
| Bedien- / Anzeigeelemente      |                                                                               |  |
| Display                        | Monochromes Grafikdisplay, 128 x 64 Pixel, mit Hintergrundbeleuchtung         |  |
| Tastatur                       | 4 Tasten                                                                      |  |
| LED's                          | 2 LED's für Power (PWR) und Busstatus (BUS), rot/orange/grün                  |  |
| Mechanische Daten              |                                                                               |  |
| Schutzart                      | IP 65, IP 67                                                                  |  |
|                                | (jeweils bei verschraubten M12-Steckern bzw. aufgesetzten Abdeckkappen        |  |
|                                | sowie montierter Objektivabdeckung)                                           |  |
| VDE-Schutzklasse               | III (EN 61140)                                                                |  |
| Gewicht                        | 650 g                                                                         |  |
| Abmessungen (H x B x T)        | 113 x 76,5 x 109mm                                                            |  |
| Gehäuse                        | Aluminium-Druckguss                                                           |  |
| Umgebungsdaten                 |                                                                               |  |
| Betriebstemperaturbereich      | 0°C +45°C                                                                     |  |
| Lagertemperaturbereich         | -20°C +70°C                                                                   |  |
| Luftfeuchtigkeit               | max. 90% relative Feuchte, nicht kondensierend                                |  |
| Vibration                      | IEC 60068-2-6, Test Fc                                                        |  |
| Schock                         | IEC 60068-2-27, Test Ea                                                       |  |
| Dauerschock                    | IEC 60068-2-29, Test Eb                                                       |  |
| Elektromagnetische             | EN 61000-6-2, EN 61000-6-4                                                    |  |
| Verträglichkeit                |                                                                               |  |

Tabelle 11.2: Technische Daten Smart Kamera LSIS 4x2 / M49-X9

1) Protective Extra Low Voltage (PELV) - Schutzkleinspannung mit sicherer Trennung / SELV

## 11.3 Maßzeichnungen

![](_page_64_Figure_3.jpeg)

Bild 11.1: Maßzeichnung Smart Kamera LSIS 4xx*i* - Standardgeräte

![](_page_65_Figure_2.jpeg)

Bild 11.2: Maßzeichnung Smart Kamera LSIS 4xx*i* - Geräte für C-Mount Objektive